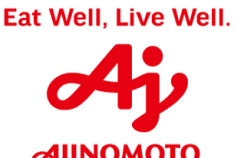

# "COMO RESPONDER EVENTOS DE COTAÇÕES NO ARIBA"

# MANUAL DE INSTRUÇÕES PARA FORNECEDORES

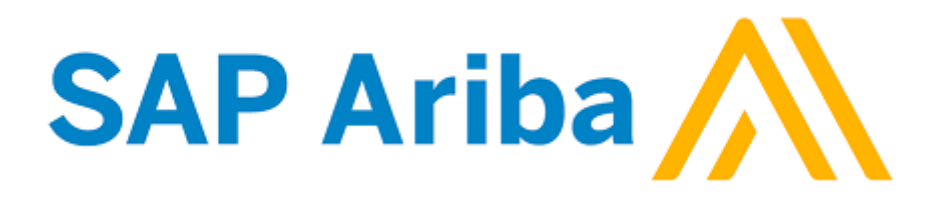

São Paulo, 10 de Dezembro de 2018

AJINOMOTO DO BRASIL

Rua Vergueiro, 1737 – Vila Mariana – São Paulo/ SP CEP: 04101-000

## Sumário

| 1. | Objetivo deste manual                                       | .3 |
|----|-------------------------------------------------------------|----|
| 2. | SAP Ariba – O que é?                                        | 3  |
| 3. | Ariba Network – O que é?                                    | 3  |
| 4. | Passo a Passo – Como Responder Eventos de Cotações no Ariba | .4 |

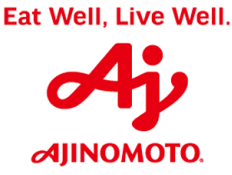

## 1. Objetivo deste Manual

Este manual visa auxiliar todos os parceiros de negócios da Ajinomoto do Brasil que forem convidados para participar de eventos de cotações na plataforma SAP Ariba a acessarem estes eventos e responderem os mesmos incluindo os valores e demais informações sobre os produtos a serem fornecidos ou serviços a serem prestados.

## 2. SAP Ariba – O que é?

A SAP Ariba é uma ferramenta *in cloud* (nuvem), associada às melhores práticas de mercado, que oferece a maior rede de negócios do mundo, as melhores soluções de *procurement* e modelos de negócios inovadores para ajudá-lo a modernizar e expandir seus negócios.

Esta solução é aberta a todos os sistemas e todos os tipos de bens e serviços, proporcionando uma forma inovadora de conexão com a maior rede mundial de compradores e fornecedores (Ariba Network), facilitando a colaboração com os melhores parceiros comerciais e a melhoria das soluções com aplicativos e extensões sob medida.

A SAP Ariba oferece também as informações necessárias para criar e administrar relações duradouras e confiáveis com os parceiros ideais para sua empresa, assegurando transações eficientes e perfeitas, baseadas automaticamente nas suas políticas e preferências.

## 3. Ariba Network – O que é?

A Ariba Network é um mercado digital dinâmico, onde milhões de parceiros comerciais, operando em centenas países, movimentam trilhões de dólares ao ano em transações comerciais.

Nesta rede, compradores e fornecedores podem colaborar em transações, fortalecer relacionamentos e descobrir novas oportunidades de negócios com total facilidade. Os compradores podem gerenciar todo o processo de *procurement*, da negociação ao pagamento e, ao mesmo tempo, controlar gastos, buscar novas fontes de economia e criar uma cadeia de suprimentos saudável. Os fornecedores podem ajudar os compradores a alcançar seus objetivos de *procurement*, estimular a satisfação dos clientes, simplificar o ciclo de vendas e melhorar o fluxo de caixa.

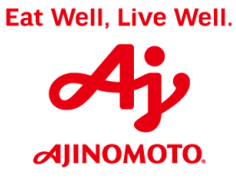

## 4. Passo a Passo - Como Responder Eventos de Cotações Via Ariba

### 1º) Acessar a sua caixa de entrada de e-mails

|                                                           |                                              | Caixa de entrada - andre_renc                                                                  |
|-----------------------------------------------------------|----------------------------------------------|------------------------------------------------------------------------------------------------|
| Arquivo Pág                                               | ina Inicial E                                | iar/Receber Pasta Exibir Ajuda Q Diga-me o que você deseja fazer                               |
| Novo Novos<br>Email Itens •                               | िह्न Ignorar<br>🍋 Limpar र<br>🇞 Lixo Eletrôn | Excluir Arquivar<br>a Todos                                                                    |
| 11010                                                     |                                              |                                                                                                |
| Favoritos                                                 |                                              | Pesquisar Caiva de Correio Atual O Caiva de Correio Atual                                      |
| Caixa de entra                                            | ada 5                                        |                                                                                                |
|                                                           |                                              | Todas Não lidos                                                                                |
| iviensagens e                                             | nviadas                                      | Todas INdo Indos Por Data · Mais recentes ·                                                    |
| ltens Excluído                                            | )S                                           | ▲ Hoje                                                                                         |
| ▲ andre_rend                                              | osto@br.ajin                                 | Nilton Gregorio<br>RES: Solicitação de Acesso - Monitores GRC - SAP S/4 11:41<br>OK, funcionou |
| Caixa de entrada 5                                        |                                              |                                                                                                |
| Rascunhos [1]                                             |                                              | André Luis Reno <del>sto</del><br>A empresa Ajinomoto do Brasil Indústria e Comérci 11:41 🗙    |
| Mensagens enviadas Ajinomoto do Brasil Industria Comercia |                                              | Ajinomoto do Brasil Industria Comercio de                                                      |
| Itens Excluídos Nil                                       |                                              | Nilton Gregorio                                                                                |
| Caixa de Saída                                            |                                              | RES: Horas Extras Realizadas - Projeto TJ 11:38                                                |
| Histórico da Conversa                                     |                                              |                                                                                                |

| Passo | Ação                                                                                                    |
|-------|----------------------------------------------------------------------------------------------------|
|       | Caro fornecedor, quando a sua empresa for convidada para participar de um<br>processo de cotação da Ajinomoto, você receberá um e-mail (conforme exemplo<br>acima). Dê dois cliques sobre a mensagem para visualizar todos os detalhes.<br>Além disso, a qualquer momento, você poderá acessar a sua página de acesso |
| (1)   | do Ariba Network, utilizando o seu nome de usuário e senha cadastrados. Lá você poderá acessar todos os seus eventos em andamento, pendentes de aprovação e concluídos, além de poder alterar e atualizar os dados cadastrais da sua empresa.                                                                         |
|       | Segue abaixo o link para acessar o site do Ariba Network:                                                                                                    |
|       | Link:<br>https://service.ariba.com/Sourcing.aw/124992005/aw?awh=r&awssk=9bvrDHga<br>&dard=1                                                                                                    |

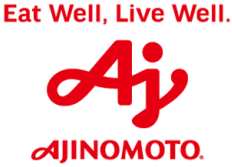

| Passo | Ação                                                                                   |
|-------|----------------------------------------------------------------------------------------|
|       | Em caso de dúvidas, entrar em contato com a Central de Suporte do SAP Ariba pelo fone: |
|       | 0800 891 3988                                                                          |
|       | ou                                                                                     |
|       | Nos envie uma mensagem de e-mail através do seguinte endereço:                         |
|       | ariba_fornecedores@br.ajinomoto.com                                                    |

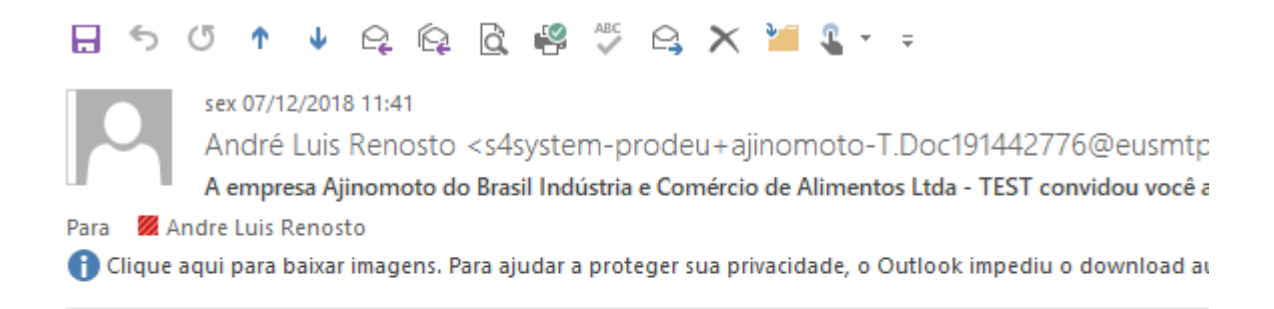

## Ajinomoto do Bra Alimentos Ltda -

A empresa Ajinomoto do E TEST convidou você a par de Paletes. O início do eve de 2018 à(s) 11:40, Fuso I

Use o nome de usuário a s Brasil Indústria e Comércio andre renosto@renosto.co

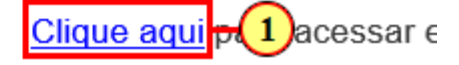

**AJINOMOTO**.

| Passo | Ação                                                                                                   |
|-------|----------------------------------------------------------------------------------------------------|
| (1)   | A partir do e-mail, clique em Clique aqui para acessar o processo de cotação no site do Ariba Network. |

## 2º) Acessar o site da SAP Ariba

| Acesso do fornecedor                 | Supplier Success Day: Europe                                                                    |
|--------------------------------------|-------------------------------------------------------------------------------------------------|
|                                      | most of your Ariba Network subscription including<br>integration, catalog management, and more. |
|                                      | 13:00-17:00 CET.                                                                                |
| Acessar                              | Saiba mais                                                                                      |
| Esqueci o nome de usuário ou a senha |                                                                                                 |
|                                      | • • •                                                                                           |

| Passo | Ação                                      |
|-------|-------------------------------------------|
| (1)   | Preencha o campo <b>Nome do Usuário</b> . |
| (2)   | Preencha o campo <b>Senha</b> .           |

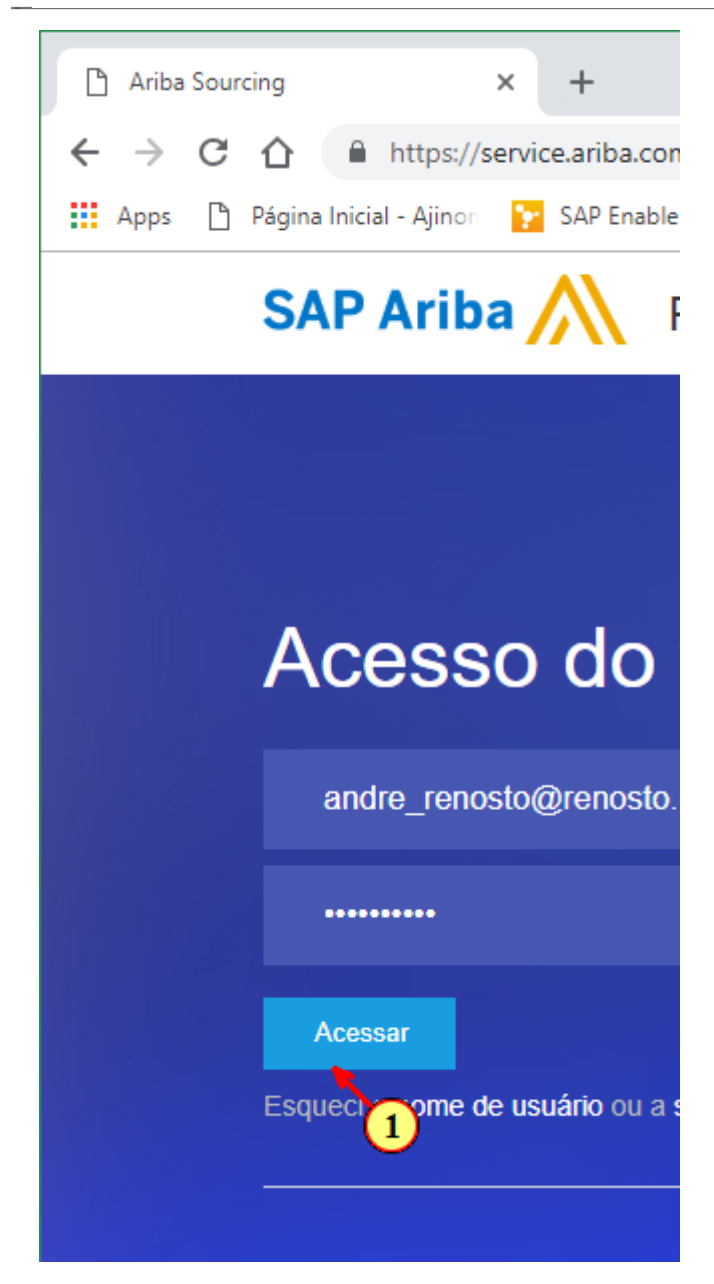

| Passo | Ação                       |
|-------|----------------------------|
| (1)   | Clique em <b>Acessar</b> . |

AJINOMOTO DO BRASIL Rua Vergueiro, 1737 – Vila Mariana – São Paulo/ SP CEP: 04101-000 然 Ariba Spend Management +× 🗲 🔶 🖸 🚺 🔒 https://s1-eu.ariba.com/Sourcing/Main/aw?awh=r&awssk=n1f5eDCt&realm=ajinomoto-T&passworda 🏥 Apps 🕒 Página Inicial - Ajinon 🎦 SAP Enable Now Man 🛝 Ariba Spend Manage 🚽 SAP S/4 Hana 🔤 Monitor Fiscal - SAP Modo de teste Ariba Sourcing < Voltar ao Painel de instrumentos do Ajinomoto do Brasil Indústria e Comércio de Alimentos Ltda - TEST Detalhes do evento Doc191442776 - Cotação para Aquisição de Paletes Mensagens do evento Revise e responda aos pré-requisitos. As perguntas pré-requisitos devem ser respondidas para que você possa exibir o conteúdo ou respostas para você continuar com o evento. Se você recusar as condições dos pré-requisitos, não poderá exibir o conteúdo nem pa Fazer download dos tutoriais Equipe de resposta Fazer download do conteúdo Revisar pré-requisitos Recusa Lista de verificação R (1) os termos dos pré-rec Todo o conteúdo 1. Revisar detalhes do evento Nome 1 Quantidade 2. Revisar e aceitar pré-Passo Acão

|     | · ·                                                                                                    |
|-----|----------------------------------------------------------------------------------------------------|
| (1) | O primeiro passo a ser realizado para responder um evento de cotação é revisar e aceitar os pré-requisitos do Ariba. |
|     | Clique no botão indicado para prosseguir.                                                                            |

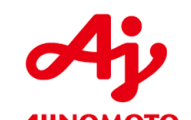

|                                                                                                    | AJINOMOTO DO BRASIL<br>Rua Vergueiro, 1737 – Vila Mariana – São Paulo/ SP CEP: 04101-000                                                                                                    |
|----------------------------------------------------------------------------------------------------|----------------------------------------------------------------------------------------------------|
| 🔪 Ariba Spend Manageme                                                                                                    | nt × +                                                                                                    |
| - > C 🏠 🔒                                                                                                    | https://s1-eu.ariba.com/Sourcing/Main/aw?awh=r&awssk=n1f5eDCt&realm=aji                                                                                                    |
| Apps 🗋 Página Inicia                                                                                                    | I - Ajinon 🛛 🔀 SAP Enable Now Man 🛛 🛝 Ariba Spend Managen 🛁 SAP S/4 Hana 📼                                                                                                    |
| ltar ao Painel de instrumentos do<br>entos Ltda - TEST                                                                     | o Ajinomoto do Brasil Indústria e Comércio de                                                                                                    |
| <sup>&gt;</sup> ré-requisitos                                                                                              | Doc191442776 - Cotação para Aquisição de Paletes                                                                                                    |
| Lista da vasifica são                                                                                                    | Os pré-requisitos devem ser preenchidos antes da participação no evento.                                                                                                    |
| r Lista de vernicação                                                                                                    |                                                                                                    |
| Lista de Venicação     . Revisar detalhes do evento     . Revisar e aceitar pré- requisitos                                | Em consideração à oportunidade de participar de eventos on-line ("Eventos on-line") mantidos e con<br>("Proprietário do site"), a sua empresa ("Participante" ou "Você") concorda com os seguintes termos                                                                                                    |
| Lista de Venicação     Revisar detalhes do     evento     Revisar e aceitar pré-     requisitos     S. Enviar resposta     | Em consideração à oportunidade de participar de eventos on-line ("Eventos on-line") mantidos e con<br>("Proprietário do site"), a sua empresa ("Participante" ou "Você") concorda com os seguintes termos<br>1. Ofertas. Se Você foi convidado a participar do Evento on-line, o Patrocinador reserva-se o direito<br>dela. O envio de uma oferta não gera um contrato, nem qualquer expectativa do Participante em obt<br>Patrocinador pode aceitar para gerar um contrato, sujeito à seção 2 a seguir. O Patrocinador não est<br>Participante.                                                                                                    |
| Lista de Venicação     1. Revisar detalhes do<br>evento     2. Revisar e aceitar pré-<br>requisitos     3. Enviar resposta | Em consideração à oportunidade de participar de eventos on-line ("Eventos on-line") mantidos e con<br>("Proprietário do site"), a sua empresa ("Participante" ou "Você") concorda com os seguintes termos<br>1. Ofertas. Se Você foi convidado a participar do Evento on-line, o Patrocinador reserva-se o direito<br>dela. O envio de uma oferta não gera um contrato, nem qualquer expectativa do Participante em obti<br>Patrocinador pode aceitar para gerar um contrato, sujeito à seção 2 a seguir. O Patrocinador não est<br>Participante.<br>2. Cotações de preço. Salvo a oferta individual na extensão permitida pelo Patrocinador, todas as C<br>de entrada de dados.                                                                                                    |
| <ol> <li>Revisar detalhes do<br/>evento</li> <li>Revisar e aceitar pré-<br/>requisitos</li> <li>Enviar resposta</li> </ol> | Em consideração à oportunidade de participar de eventos on-line ("Eventos on-line") mantidos e con<br>("Proprietário do site"), a sua empresa ("Participante" ou "Você") concorda com os seguintes termos<br>1. Ofertas. Se Você foi convidado a participar do Evento on-line, o Patrocinador reserva-se o direito<br>dela. O envio de uma oferta não gera um contrato, nem qualquer expectativa do Participante em obt<br>Patrocinador pode aceitar para gerar um contrato, sujeito à seção 2 a seguir. O Patrocinador não est<br>Participante.<br>2. Cotações de preço. Salvo a oferta individual na extensão permitida pelo Patrocinador, todas as C<br>de entrada de dados.<br>3. Procedimentos e regras. O Participante concorda em seguir os procedimentos e as regras estab                                                                                                    |
| <ol> <li>Revisar detalhes do<br/>evento</li> <li>Revisar e aceitar pré-<br/>requisitos</li> <li>Enviar resposta</li> </ol> | Em consideração à oportunidade de participar de eventos on-line ("Eventos on-line") mantidos e con<br>("Proprietário do site"), a sua empresa ("Participante" ou "Você") concorda com os seguintes termos<br>1. Ofertas. Se Você foi convidado a participar do Evento on-line, o Patrocinador reserva-se o direito<br>dela. O envio de uma oferta não gera um contrato, nem qualquer expectativa do Participante em obti<br>Patrocinador pode aceitar para gerar um contrato, sujeito à seção 2 a seguir. O Patrocinador não est<br>Participante.<br>2. Cotações de preço. Salvo a oferta individual na extensão permitida pelo Patrocinador, todas as C<br>de entrada de dados.<br>3. Procedimentos e regras. O Participante concorda em seguir os procedimentos e as regras estab<br>4. Confidencialidade. O Participante manterá em sigilo todos os nomes de usuário e as senhas, o c<br>por Você ou por outra organização participante, e não divulgará os itens precedentes a nenhum terce |

**AJINOMOTO**.

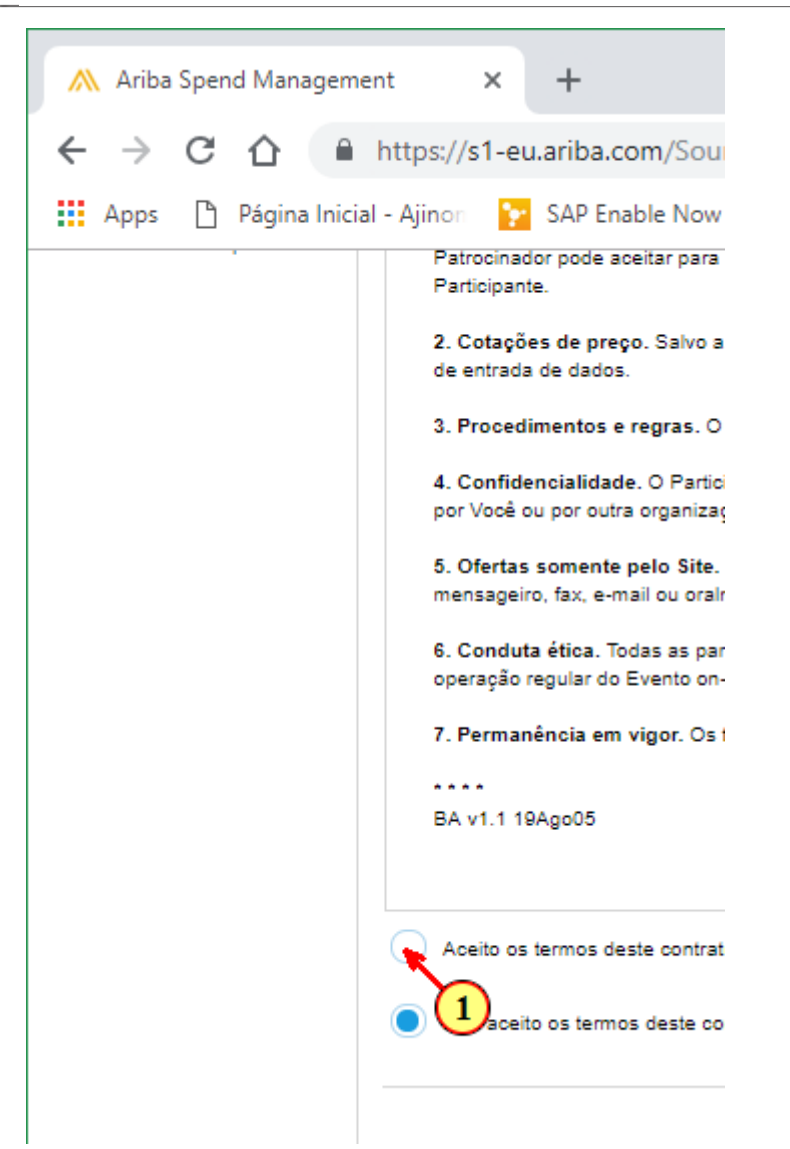

| Passo | Ação                                                                      |
|-------|---------------------------------------------------------------------------|
| (1)   | Após ler todos os termos acima, clique na opção indicada para aceitá-los. |

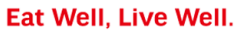

AJINOMOTO DO BRASIL

Rua Vergueiro, 1737 – Vila Mariana – São Paulo/ SP CEP: 04101-000

#### -\Lambda Ariba Spend Management 🗙 🕂 🗧 🔶 C 🏠 🔒 https://s1-eu.ariba.com/Sourcing/Main/aw?awh=r&awssk=n1f5eDCt&realm=ajinomoto-T&passwordadapter=SourcingSupplierUser&awrdt=1 🔍 🖈 🕒 🔢 Apps 🗅 Página Inicial - Ajinor 📴 SAP Enable Now Mar 🛝 Ariba Spend Manage 🚽 SAP S/4 Hana 😅 Monitor Fiscal - SAP : 😅 Monitor Logístico - S. 😅 Monitor CT-e - SAP : 😅 Biblioteca de Apps S Patrocinador pode aceitar para gerar um contrato, sujeito a sepão 2 a segúr. O Patrocinador não está sujeito a nenhum custo incorrido pelo Participante na preparação, apresentação ou em qualquer outro aspecto da oferta do Participante. 2. Cotações de preço. Salvo a oferta individual na extensão permitida pelo Patrocinador; todas as Ofertas que o Participante envia por meio dos Eventos on-line são cotações legalmente válidas sem qualificação, com exceção dos erros de entrada de dados. 3. Procedimentos e regras. O Participante concorda em seguir os procedimentos e as regras estabelecidas pelo Site e pelo Patrocinador. 4. Confidencialidade. O Participante manterá em sigio todos os nomes de usuário e as senhas, o conteúdo do Evento on-line, outros materiais confidenciais fornecidos pelo Site e/ou Patrocinador; incluindo todas as ofertas fornecidas por Você ou por outra organização participante, e não divulgará os items precedentes a nenhum terceiro. 5. Ofertas somente pelo Site. O Participante concorda em enviar ofertas apenas pelo mecanismo de cotação on-line fornecido pelo Site e não enviará ofertas por meio de nenhum outro mecanismo, incluindo, sem limitação, correio, mensageiro, fax, e-mail ou oralmente, a menos que especificamente solicitado pelo Patrocinador. 6. Conduta ética. Todas as partes prolibrão comportamentos antéticos e deverão notificar o Proprietário do site, entrando em contato com a equipe do projeto apropriada, caso comprovem práticas contraproducentes em relação à operação regular do Evento on-line. Se o Participante presenciar quaisquer dificuídades durante o Evento on-line ativo, o Participante deverá notificar o Proprietário do site imediatamente. 7. Permanência em vigor. Os termos e as condições deste Contrato do concorrente deverão subsistir à conclusão do Evento on-line. BA v1.1 19Ago05 Aceito os termos deste contrato. Não aceito os termos deste contrato Cancelar

| Passo | Ação                                    |
|-------|-----------------------------------------|
| (1)   | Clique em " <b>OK</b> " para confirmar. |

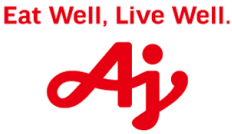

AJINOMOTO DO BRASIL

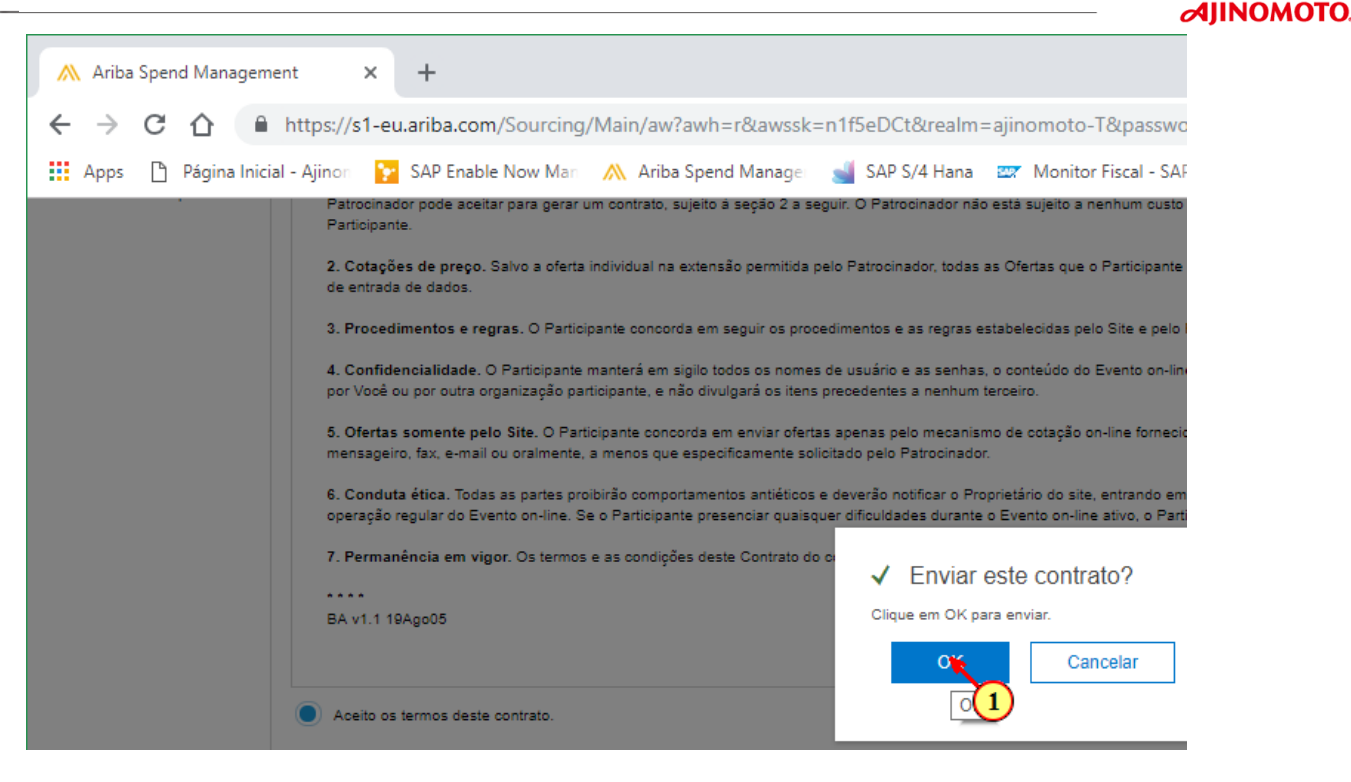

| Passo | Ação                                           |
|-------|------------------------------------------------|
| (1)   | Clique em " <b>OK</b> " novamente para enviar. |

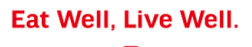

MOTO

AJINOMOTO DO BRASIL

Rua Vergueiro, 1737 – Vila Mariana – São Paulo/ SP CEP: 04101-000

| ؉ Ariba Spend Managem                                     | ient × +                                       |                          |                                                |
|-----------------------------------------------------------|------------------------------------------------|--------------------------|------------------------------------------------|
| < → C ☆ ■                                                 | https://s1-eu.ariba.com/Sourcing/Main/aw?      | awh=r&awssk=n1f5eD/      | Ct&realm=ajinomoto-T&passwordadapter=So        |
| Apps р Página Inici                                       | al - Ajinon 📴 SAP Enable Now Man 🔥 Ariba       | Spend Manager 🛁 SAF      | PS/4 Hana 🔤 Monitor Fiscal - SAP 🗧 🔤 Monito    |
|                                                           |                                                |                          | Modo de teste                                  |
| Ariba Sourcir                                             | וg                                             |                          |                                                |
| oltar ao Painel de instrumentos<br>nentos Ltda - TEST     | do Ajinomoto do Brasil Indústria e Comércio de |                          |                                                |
| Painel                                                    | 🔄 Doc191442776 - Cotação para A                | quisição de Paletes      |                                                |
|                                                           |                                                |                          |                                                |
| Mensagens do evento<br>Histórico de respostas             | Todo o conteúdo                                |                          |                                                |
| Equipe de resposta                                        | Nome †                                         |                          | Quantidade                                     |
| <ul> <li>Lista de verificação</li> </ul>                  | 1.10 Dados do comprador                        |                          | fernando_melo@br.ajinomoto.com                 |
| 1. Pavisar datalbas da                                    | 1.11 Observações                               |                          |                                                |
| evento                                                    | ▼ 2 Informações do Fornecedor                  |                          |                                                |
| 2. Revisar e aceitar pré-                                 | 2.1 Proposta Técnica                           |                          | Anexar arquivo                                 |
| requisitos                                                |                                                |                          |                                                |
| 3. Enviar resposta                                        | 2.2 Observações sobre a proposta técnica       |                          |                                                |
|                                                           |                                                |                          |                                                |
|                                                           |                                                |                          |                                                |
| Ariba Spend Manageme                                      | nt X +                                         |                          |                                                |
|                                                           |                                                | - 0                      |                                                |
|                                                           | nttps://si-eu.ariba.com/sourcing/Main/aw/aw/   | I=r&awssk=n ItSeDCt&re   | eaim=ajinomoto-1&passwordadapter=Sourcing      |
| Apps 💾 Página Inicia                                      | I - Ajinor 🛛 🔯 SAP Enable Now Mari 📉 Ariba Spe | nd Managei 🛛 🛁 SAP S/4 F | Hana Z Monitor Fiscal - SAP : Z Monitor Logist |
| Ariba Sourcin                                             | g                                              |                          | MOUD de leste                                  |
| ltar ao Painel de instrumentos de<br>entos Ltda - TEST    | Ajinomoto do Brasil Indústria e Comércio de    |                          |                                                |
| Painel                                                    | 🖗 Doc191442776 - Cotação para Agu              | isicão de Paletes        |                                                |
|                                                           |                                                | 2                        |                                                |
| Mensagens do evento                                       | Todo o contoúdo                                |                          |                                                |
| Historico de respostas<br>Equipe de resposta              | Name *                                         |                          | Quantidade                                     |
| <ul> <li>Lista de verificação</li> </ul>                  | ▼ 1 Informações da RFP                         |                          | Ceden Marke                                    |
| 1. Pavisar datalhas da                                    | 1.1 Escopo/Edital Técnico                      |                          | Escopo Técnico.docx 🔪                          |
| evento                                                    | 1.2 Condição de pagamento                      |                          | 30 dias                                        |
| <ol> <li>Revisar e aceitar pré-<br/>requisitos</li> </ol> | 1.3 Concorda com a condição de pagamento?      |                          | * Não especificado 🗸                           |
| 2 5                                                       | 1.5 Tipo de fornecimento                       |                          | Material                                       |
| <ol> <li>Enviar resposta</li> </ol>                       |                                                |                          |                                                |
|                                                           |                                                |                          |                                                |
| assu Açau                                                 |                                                |                          |                                                |

Em alguns eventos de cotação, o comprador da Ajinomoto poderá anexar um
 Escopo ou Edital Técnico, como o mostrado na imagem. Neste caso, clique na seta do lado direito do nome do arquivo para baixar e visualizar o mesmo.

Ajinomoto

AJINOMOTO DO BRASIL

|                                                           | https://s1-eu.ariba.com/Sourcing/Main/aw?awh=r&awssk=n        | 1f5eDCt&realm=ajinomoto-T&passwor       | dadapter=SourcingSupplierUser  |
|-----------------------------------------------------------|---------------------------------------------------------------|-----------------------------------------|--------------------------------|
| Apps 🌓 Página Inic                                        | ial - Ajinon 🛛 📔 SAP Enable Now Man - 🛝 Ariba Spend Manager 📲 | 🕤 SAP S/4 Hana 🛛 🜌 Monitor Fiscal - SAP | 🗧 😅 Monitor Logístico - S/ 🔤 I |
| Ariba Sourcir                                             | ng                                                            | Modo de teste                           | Configu                        |
| Itar ao Painel de instrumentos<br>entos Ltda - TEST       | do Ajinomoto do Brasil Indústria e Comércio de                |                                         |                                |
| Painel                                                    | Doc191442776 - Cotação para Aquisição de Pa                   | letes                                   |                                |
| Mensagens do evento<br>Histórico de respostas             | Todo o conteúdo                                               |                                         |                                |
| Equipe de resposta                                        | Nome †                                                        | Quantidade                              |                                |
| <ul> <li>Lista de verificação</li> </ul>                  | ▼ 1 Informações da RFP                                        |                                         |                                |
| 1. Revisar detalhes do                                    | 1.1 Escopo/Edital Técnico                                     | 🕑 Escopo Técnico.doc                    | Fazer doveload deste anexo     |
| evento                                                    | 1.2 Condição de pagamento                                     | 30 dias                                 | Fazer downlo                   |
| <ol> <li>Revisar e aceitar pré-<br/>requisitos</li> </ol> | 1.3 Concorda com a condição de pagamento?                     | * Não especificado 🗸                    |                                |
|                                                           |                                                               |                                         |                                |

| Passo | Ação                                                         |
|-------|--------------------------------------------------------------|
| (1)   | Clique no local indicado para efetuar o download do arquivo. |

| 🛝 Ariba Spend Managem                                                   | ent × +                                                                     |                                              |
|-------------------------------------------------------------------------|-----------------------------------------------------------------------------|----------------------------------------------|
| ← → C ☆ 🔒                                                               | https://s1-eu.ariba.com/Sourcing/Main/aw?awh=r&awssk=n1f5eDCt&realm         | ajinomoto-T&passwordadapter=SourcingSu;      |
| 🚺 Apps 🌓 Página Inicia                                                  | al - Ajinon 🛛 😰 SAP Enable Now Man 🛛 🛝 Ariba Spend Manager 🛛 🛁 SAP S/4 Hana | 🜌 Monitor Fiscal - SAP 🗧 🜌 Monitor Logístico |
| Ariba Sourcin                                                           | g                                                                           | Modo de teste                                |
| < Voltar ao Painel de instrumentos o<br>Alimentos Ltda - TEST<br>Painel | Doc191442776 - Cotação para Aquisição de Paletes                            |                                              |
| Mensagens do evento<br>Histórico de respostas<br>Equipe de resposta     | Todo o conteúdo                                                             |                                              |
| <ul> <li>Lista de verificação</li> </ul>                                | Nome † <ul> <li>Informações da RFP</li> </ul>                               | Quantidade                                   |
| 1. Revisar detalhes do<br>evento                                        | 1.1     Escopo/Edital Técnico       1.2     Condição de pagamento           | ⊡   Escopo Técnico.docx ▼     30 dias        |
| <ol> <li>Revisar e aceitar pré-<br/>requisitos</li> </ol>               | 1.3 Concorda com a condição de pagamento?                                   | * Não especificado 🗙                         |
| 3. Enviar resposta                                                      | 1.5 Tipo de fornecimento<br>1.10 Dados do comprador                         | Material 1<br>fernando_melo@br.ajinomoto.com |
| Every Outlands                                                          | 1.11 Observações                                                            |                                              |

| Passo | Ação                                                                                                    |
|-------|----------------------------------------------------------------------------------------------------|
| (1)   | Neste exemplo, o comprador da Ajinomoto solicitou " <b>30 dias</b> " como condição de pagamento. Caso esteja de acordo, clique na seta indicada e escolha a opção " <b>sim</b> ". Caso não esteja, escolha a opção " <b>não</b> " e escreva no campo que irá aparecer qual é a condição de pagamento desejada. |

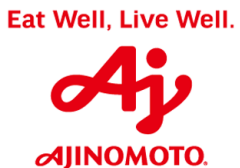

#### AJINOMOTO DO BRASIL

|                                                                     | https://c1 ou ariba.com/Coursing/Main/au/au/b9/au/a-4ff-D         | Cterroalm-airomata Terraceuc-d-d-sta-    |
|---------------------------------------------------------------------|-------------------------------------------------------------------|------------------------------------------|
|                                                                     | https://si-eu.anba.com/sourcing/Main/aw?awn=rotawssk=n115eb       | ctoreaim=ajinomoto-rocpasswordadapter    |
| Apps 🌓 Página Inici                                                 | al - Ajinon 🛛 🦹 SAP Enable Now Man 🛛 🛝 Ariba Spend Manager 🛛 🛁 SA | P S/4 Hana 🔤 Monitor Fiscal - SAP 🗧 🔤 Mo |
| Ariba Sourcir                                                       | ng                                                                | Modo de teste                            |
| oltar ao Painel de instrumentos o<br>nentos Ltda - TEST             | do Ajinomoto do Brasil Indústria e Comércio de                    |                                          |
| Painel                                                              | Doc191442776 - Cotação para Aquisição de Paletes                  | 5                                        |
| Mensagens do evento<br>Histórico de respostas<br>Equipe de resposta | Todo o conteúdo                                                   |                                          |
| Eduite de resposia                                                  | Nome †                                                            | Quantidade                               |
| <ul> <li>Lista de verificação</li> </ul>                            | ▼ 1 Informações da RFP                                            |                                          |
| 1. Revisar detalhes do                                              | 1.1 Escopo/Edital Técnico                                         | 🖾 Escopo Técnico.docx 🔻                  |
| evento                                                              | 1.2 Condição de pagamento                                         | 30 dias                                  |
| <ol> <li>Revisar e aceitar pré-<br/>requisitos</li> </ol>           | 1.3 Concorda com a condição de pagamento?                         | * Não especificado 🗸                     |
| 2 Enviar responta                                                   | 1.5 Tipo de fornecimento                                          | M Sir                                    |
| 3. Enviar resposta                                                  | 1.10 Dados do comprador                                           | fe Não 1 p.com                           |
|                                                                     | 1.11 Observações                                                  | Não especificado                         |
| <ul> <li>Event Contents</li> </ul>                                  | Alter and the same and the set of the                             |                                          |

| Passo | Ação                      |
|-------|---------------------------|
| (1)   | Clique na opção desejada. |

| \Lambda Ariba Spend Managem                                         | ent × +                                                    |                                                                              |
|---------------------------------------------------------------------|------------------------------------------------------------|------------------------------------------------------------------------------|
| < → C ☆ ●                                                           | https://s1-eu.ariba.com/Sourcing/Main/aw?awh=r&awssk=      | n1f5eDCt&realm=ajinomoto-T&passwordadapter=SourcingSupplierUser#b0           |
| Apps 🕒 Página Inici                                                 | al - Ajinor 🛛 🙀 SAP Enable Now Man 🛛 🛝 Ariba Spend Manager | 🚽 SAP S/4 Hana 🛛 🜌 Monitor Fiscal - SAP 🗧 🜌 Monitor Logístico - Sa 🖾 Monitor |
| Ariba Sourcir                                                       | ng                                                         | Modo de teste                                                                |
| < Voltar ao Painel de instrumentos (<br>Alimentos Ltda - TEST       | do Ajinomoto do Brasil Indústria e Comércio de             |                                                                              |
| Painel                                                              | Doc191442776 - Cotação para Aquisição de P                 | Paletes                                                                      |
| Mensagens do evento<br>Histórico de respostas<br>Fouine de resposta | Todo o conteúdo                                            |                                                                              |
|                                                                     | Nome †                                                     | Quantidade Pre                                                               |
| <ul> <li>Lista de verificação</li> </ul>                            | 1.3 Concorda com a condição de pagamento?                  | * Sim ~                                                                      |
| 1. Revisar detalhes do                                              | 1.5 Tipo de fornecimento                                   | Material                                                                     |
| evento                                                              | 1.10 Dados do comprador                                    | fernando_melo@br.ajinomoto.com                                               |
| <ol> <li>Revisar e aceitar pré-<br/>requisitos</li> </ol>           | 1.11 Observações                                           |                                                                              |
|                                                                     | ▼ 2 Informações do Fornecedor                              |                                                                              |
| <ol><li>Enviar resposta</li></ol>                                   | 2.1 Proposta Téonica                                       | Anexar arquivo                                                               |
|                                                                     |                                                            |                                                                              |
| <ul> <li>Event Contents</li> </ul>                                  | (*) indica um campo obrigatório                            |                                                                              |
| Todo o conteúdo                                                     | Enviar resposta completa Atualizar totais                  | Salvar Compor mensagem Importar do Excel                                     |

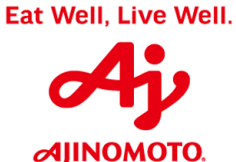

| \Lambda Ariba Spend                                                 | l Managem        | ent              | × +                               |                                     |                             |                                           |                          |
|---------------------------------------------------------------------|------------------|------------------|-----------------------------------|-------------------------------------|-----------------------------|-------------------------------------------|--------------------------|
| $\leftrightarrow$ $\rightarrow$ C                                   |                  | https://s        | 1-eu.ariba.com/Sourcing           | J/Main/aw?awh=r&awssk:              | =n1f5eDCt&realm             | =ajinomoto-T&passworda                    | dapter=Sou               |
| Apps 🗅 P                                                            | Página Inici     | al - Ajinon      | SAP Enable Now Man                | 然 Ariba Spend Manage                | 🚽 SAP S/4 Hana              | 🜌 Monitor Fiscal - SAP S                  | 💷 Monitor                |
| Ariba So                                                            | ourcir           | ıg               |                                   |                                     |                             | Modo de teste                             |                          |
| Voltar ao Painel de ins<br>imentos Ltda - TEST                      | istrumentos (    | do Ajinomoto     | do Brasil Indústria e Comércio d  | e                                   |                             |                                           |                          |
| Painel                                                              |                  | 🗗 Do             | oc191442776 - Cotaç               | ção para Aquisição de I             | Paletes                     |                                           |                          |
| Mensagens do evento<br>Histórico de respostas<br>Equipe de resposta |                  | Todo o           | conteúdo                          |                                     |                             |                                           |                          |
|                                                                     |                  | Nome 1           |                                   |                                     |                             | Quantidade                                |                          |
| <ul> <li>Lista de verific</li> </ul>                                | cação            | ▼ 2 In           | formações do Fornecedor           |                                     |                             |                                           |                          |
| 1. Revisar deta                                                     | alhes do         | 2.1              | Proposta Técnica                  |                                     |                             | Anexar arquivo                            |                          |
| evento<br>2. Revisar e aceitar pré-<br>requisitos                   |                  | 2.2              | Observações sobre a propost       | a técnica                           |                             | A har anexo                               |                          |
| 2 5-11-11-1                                                         |                  |                  |                                   |                                     |                             |                                           |                          |
| Passo A                                                             | Ação             |                  |                                   |                                     |                             |                                           |                          |
| (1)                                                                 | Caso :<br>a área | seja ne<br>da Aj | ecessário envia<br>inomoto respor | r uma Proposta<br>Isável pela cotaç | Técnica pa<br>:ão, clique e | ra o comprador e<br>em <b>"Anexar Arq</b> | e/ou pa<br><b>uivo".</b> |

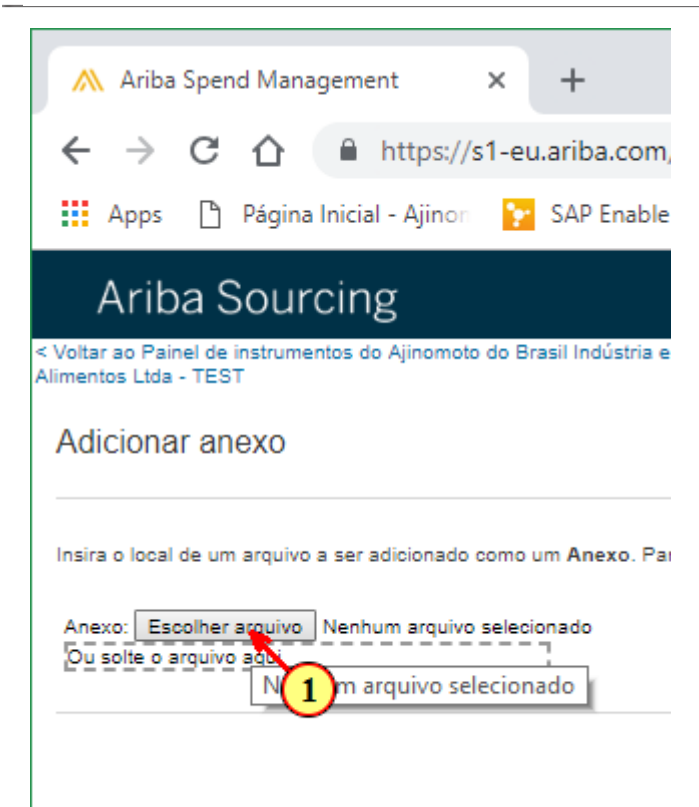

| Passo | Ação                                                       |
|-------|------------------------------------------------------------|
| (1)   | Clique no local indicado para escolher o arquivo desejado. |

AJINOMOTO.

| O Abrir              |                                                                   |      |       |
|----------------------|-------------------------------------------------------------------|------|-------|
| ← → × ↑ ↓ > Est      | e Computador > Downloads                                          | √ Ū  | Pes   |
| Organizar 👻 Nova pas | ta                                                                |      |       |
| Este Computador      | Nome                                                              | Data | de m  |
| 💻 Área de Trabalhc   | 🔃 Apresentação Institucional - Tereza e Maitê Financeira          | 05/1 | 2/201 |
| Documentos           | Cadastro CLIENTES                                                 | 08/0 | 8/201 |
| Downloads            | Cadastro FORNECEDORES 06-2018                                     | 08/0 | 8/201 |
|                      | Cadastro FUNCIONÁRIOS                                             | 28/1 | 1/201 |
|                      | 🙈 Caderno Especificações                                          | 29/1 | 1/201 |
| EG KIU (NOVO)        | 📹 Dados Bancários                                                 | 16/0 | 8/201 |
| Músicas              | 💼 Escopo Técnico (1)                                              | 07/1 | 2/201 |
| 🧊 Objetos 3D         | 💼 Escopo Técnico                                                  | 16/0 | 8/201 |
| Yídeos               | 📹 Estratégia do Projeto Completo                                  | 16/0 | 8/201 |
| 느 OS (C:)            | 🖬 Formulário de Requisição de Video Cloud - Ajinomoto - PORTUGUÊS | 12/0 | 9/201 |
| Arquivos (D:)        | 📧 producer (1)                                                    | 07/1 | 2/201 |
|                      | Proposta Comercial                                                | 16/0 | 8/201 |
| DADOS (\\10.24       |                                                                   | 16/0 | 8/201 |
| DADOS (\\10.248      |                                                                   |      |       |
| Nome                 | a (1)                                                             | ~    | Тос   |
|                      |                                                                   |      |       |

| Passo | Ação                                                                                       |
|-------|--------------------------------------------------------------------------------------------|
| (1)   | Busque o arquivo desejado em seu computador e dê duplo clique sobre ele para selecioná-lo. |

| 🗥 Ariba Spend Managem                                                  | ent x +                                                                     |                                                          |                                            | - □ >                        |
|------------------------------------------------------------------------|-----------------------------------------------------------------------------|----------------------------------------------------------|--------------------------------------------|------------------------------|
| ← → C ☆ 🔒                                                              | https://s1-eu.ariba.com/Sourcing/Main/aw?awh=r&awssk=n1f5eDCt&realm         | =ajinomoto-T&passwordadapter=SourcingSupp                | lierUser                                   | ९ 🕁 🕒                        |
| 🔛 Apps 🗋 Página Inici                                                  | al - Ajinon 🛛 🙀 SAP Enable Now Mar 🛛 🛝 Ariba Spend Managei 🛛 📹 SAP S/4 Hana | 😅 Monitor Fiscal - SAP 🗧 🔤 Monitor Logístico - S         | 😅 Monitor CT-e - SAP S 🔤 Biblioteci        | a de Apps S/                 |
| Ariba Sourcir                                                          | ng                                                                          | Modo de teste                                            | Configurações da empresa ▼ André Renosto ▼ | Central de ajuda ≫           |
| < Voltar ao Painel de instrumentos o<br>Alimentos Ltda - TEST          | do Ajinomoto do Brasil Indústria e Comércio de                              |                                                          | Sincronização de                           | arquivo de desktop           |
| Painel                                                                 | ℮ Doc191442776 - Cotação para Aquisição de Paletes                          |                                                          |                                            | D Tempo restante<br>00:50:35 |
| Mensagens do evento<br>Histórico de respostas                          | Todo o conteúdo                                                             |                                                          |                                            | <b>.</b>   >                 |
| Equipe de resposta                                                     | Nome †                                                                      | Quantidade                                               | Preço unitário                             | Preço total                  |
| ▼ Lista de verificação                                                 | 2 Informações do Fornecedor                                                 |                                                          |                                            | *                            |
|                                                                        | 2.1 Proposta Técnica                                                        | 🕑 Proposta Técnica.docx v Atualizar arquivo Excluir arqu | ivo                                        |                              |
| revisar detaines do<br>evento     Revisar e aceitar pré-<br>requisitos | 2.2 Observações sobre a proposta téorica                                    |                                                          |                                            |                              |
| <ol><li>Enviar resposta</li></ol>                                      | 2.3 Proposta Comercial                                                      | Anexar arquivo                                           | 7                                          |                              |
| - Event Centente                                                       | 2.8 Incoterms                                                               | * Não especificado V                                     |                                            | •                            |

| Passo | Ação                                                                                 |
|-------|--------------------------------------------------------------------------------------|
| (1)   | Caso deseje escrever alguma observação sobre a Proposta Técnica, utilize este campo. |

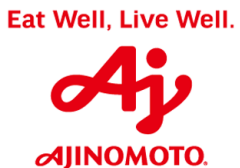

AJINOMOTO DO BRASIL

| \Lambda Ariba Spend Managem                                         | ient × +                                                                   |                                                                                 |
|---------------------------------------------------------------------|----------------------------------------------------------------------------|---------------------------------------------------------------------------------|
| ← → C ☆ ●                                                           | https://s1-eu.ariba.com/Sourcing/Main/aw?awh=r&awssk=n1f5eDCt8             | &realm=ajinomoto-T&passwordadapter=Sou                                          |
| Apps 🕒 Página Inici                                                 | ial - Ajinor 🛛 😧 SAP Enable Now Mar 🛛 🛝 Ariba Spend Manage 🛛 🚽 SAP S/4     | 4 Hana 🛛 🜌 Monitor Fiscal - SAP 🗧 🜌 Monitor                                     |
| Ariba Sourcir                                                       | ng<br>de Alisemete de Brazil Jodústria e Comércia de                       | Modo de teste                                                                   |
| Painel                                                              | Doc191442776 - Cotação para Aquisição de Paletes                           |                                                                                 |
| Mensagens do evento<br>Histórico de respostas<br>Equipe de resposta | Todo o conteúdo                                                            | Quantidade                                                                      |
| ▼ Lista de verificação                                              | ▼ 2 Informações do Fornecedor                                              |                                                                                 |
| 1. Revisar detalhes do                                              | 2.1 Proposta Téonica                                                       | Proposta Técnica.docx 🔻 Atualizar arquiv                                        |
| evento<br>2. Revisar e aceitar pré-<br>requisitos                   | 2.2 Observações sobre a proposta técnica                                   | Caso necessitem de mais detalhes sobre o<br>material, favor informar, obrigado. |
| 3. Enviar resposta                                                  | 2.3 Proposta Comercial                                                     | Anexar arguivo                                                                  |
|                                                                     | 2.8 Incoterms                                                              | * Não especifica 1 exo                                                          |
| <ul> <li>Event Contents</li> </ul>                                  | (*) indica um campo obrigatório                                            |                                                                                 |
| 3. Enviar resposta<br>▼ Event Contents<br>Todo o conteúdo           | 2.3 Proposta Comercial<br>2.6 Incoterms<br>(*) indica um campo obrigatório | Anexar arquivo                                                                  |

| Passo | Ação                                                                                                    |
|-------|----------------------------------------------------------------------------------------------------|
| (1)   | Para enviar uma Proposta Comercial para o comprador da Ajinomoto responsável pela cotação, clique em <b>"Anexar Arquivo".</b> |

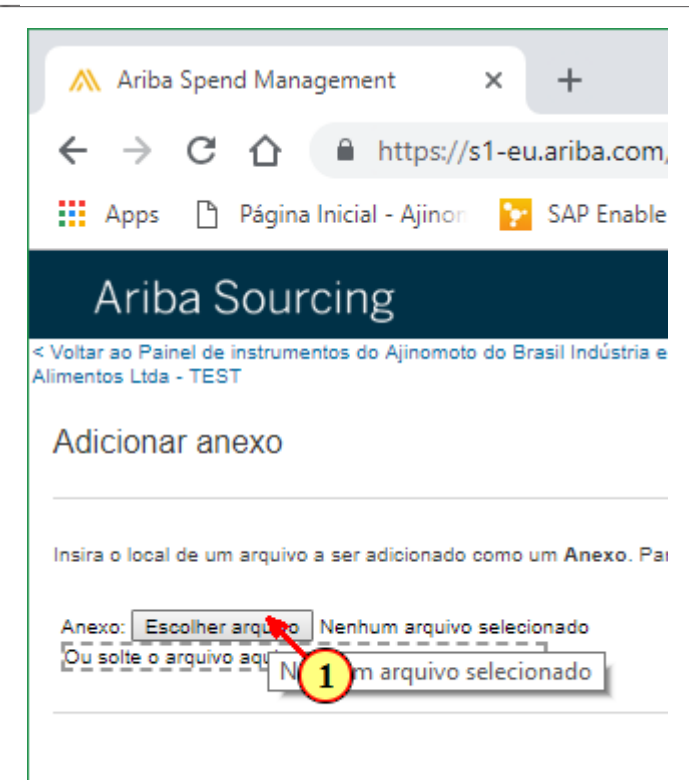

| Passo | Ação                                                       |
|-------|------------------------------------------------------------|
| (1)   | Clique no local indicado para escolher o arquivo desejado. |

AJINOMOTO.

| $\leftrightarrow \rightarrow \land \uparrow \checkmark \bullet$ Este | Computador > Downloads                                            | v Ö Pes    |
|----------------------------------------------------------------------|-------------------------------------------------------------------|------------|
| Organizar 🔻 🛛 Nova past                                              | a                                                                 |            |
| Este Computador                                                      | Nome                                                              | Data de m  |
| Área de Trabalhc                                                     | 😰 Apresentação Institucional - Tereza e Maitê Financeira          | 05/12/201  |
| 🛱 Documentos                                                         | Cadastro CLIENTES                                                 | 08/08/201  |
| Downloads                                                            | Cadastro FORNECEDORES 06-2018                                     | 08/08/201  |
|                                                                      | 🖬 Cadastro FUNCIONÁRIOS                                           | 28/11/201  |
|                                                                      | 🙈 Caderno Especificações                                          | 29/11/201  |
| EG KIU (NOVO)                                                        | 💼 Dados Bancários                                                 | 16/08/201  |
| Músicas                                                              | 💼 Escopo Técnico (1)                                              | 07/12/201  |
| 🧊 Objetos 3D                                                         | 💼 Escopo Técnico                                                  | 16/08/201  |
| Yídeos                                                               | 💼 Estratégia do Projeto Completo                                  | 16/08/201  |
| 느 OS (C:)                                                            | 💼 Formulário de Requisição de Video Cloud - Ajinomoto - PORTUGUÊS | 12/09/201  |
| Arquivos (D:)                                                        | 📧 producer (1)                                                    | 07/12/201  |
| DADOS (\\10.24)                                                      |                                                                   | 16/08/2018 |
|                                                                      | 📲 Proposta Técnica                                                | 16/08/201  |
| T DADUS (\\10.248                                                    | < (1)                                                             |            |

| Passo | Ação                                       |
|-------|--------------------------------------------|
| (1)   | Dar duplo clique sobre o arquivo desejado. |

| Ariba Spend Management x +                                                                                                    | - 🗆 X                                    |
|----------------------------------------------------------------------------------------------------|------------------------------------------|
| 🗧 🔶 😋 🏠 🔒 https://s1-eu.ariba.com/Sourcing/Main/aw?awh=r&awssk=n1f5eDCt&realm=ajinomoto-T&passwordadapter=SourcingSupplierUser&awrdt=1                                     | ९ ☆ 🖰 :                                  |
| 🔢 Apps 🗈 Página Inicial - Ajinon 👔 SAP Enable Now Man 🗥 Ariba Spend Manager 🚽 SAP S/4 Hana 😅 Monitor Fiscal - SAP 🛛 😅 Monitor Logístico - S 😅 Monitor CT-e - SA            | AP S 😅 Biblioteca de Apps S/ 🛛 🔅 👋       |
| Ariba Sourcing Configurações de empre                                                                                                    | esa 🔻 André Renosto 🛛 Central de ajuda ≫ |
| < Voltar ao Painel de instrumentos do Ajinomoto do Brasil Indústria e Comércio de<br>Alimentos Lida - TEST                                                                 | Sincronização de arquivo de desktop      |
| Adicionar anexo                                                                                                    | OK Cancelar                              |
| Insira o local de um arquivo a ser adicionado como um Anexo. Para procurar um arquivo específico, cilque em Procurar Quando terminar, cilque em OK para adicionar o anexo. |                                          |
| Anexo: Escoliter angulog. Proposts Comercial doox<br>Do soleto anguno deu                                                                                                  |                                          |
|                                                                                                    | Or Cancelar                              |
|                                                                                                    |                                          |

| Passo | Ação                                    |
|-------|-----------------------------------------|
| (1)   | Clique em " <b>OK</b> " para confirmar. |

Ajinomoto.

#### AJINOMOTO DO BRASIL

| <ul> <li>              C              C              Apps              Página Inicial - Ajinor              SAP Enable Now Mar              Ariba Spend Manage              Ariba Sourcing              Modo de teste               Configurações da empresa              André Re             Voter ao Parial de Institutionantes do Ajinometo do Brasil Indústria e Comércia de             Immentos do Ajinometo do Brasil Indústria e Comércia de             Immentos do Ajinometo do Brasil Indústria e Comércia de             Immentos do Ajinometo do Brasil Indústria e Comércia de             Immentos do Ajinometo do Brasil Indústria e Comércia de             Immentos do Ajinometo do Brasil Indústria e Comércia de             Immentos do Ajinometo do Brasil Indústria e Comércia de             Immentos do Ajinometo do Brasil Indústria e Comércia de             Immentos do Ajinometo do Brasil Indústria e Comércia de             Immentos do Ajinometo do Brasil Indústria e Comércia de             Immentos do Ajinometo do Brasil Indústria e Comércia de             Immentos do Ajinometo do Brasil Indústria e Comércia de             Immentos do Ajinometo do Brasil Indústria e Comércia de             Immentos do Ajinometo do Brasil Indústria e Comércia de             Immentos do Ajinometo do Ajinometo do Brasil Indústria e Comércia de             Immentos do Ajinometo A Aplaid de Institution - TEST                Contigurações da empresa                  Painel               Do Contleúdo               Contleúdo                    Todo O contleúdo</li></ul>                                                                                                    | ؉ Ariba Spend Managem                                                                               | ent × +                                                                           |                                     |                                                                    |                                       |             |
|----------------------------------------------------------------------------------------------------|----------------------------------------------------------------------------------------------------|-----------------------------------------------------------------------------------|-------------------------------------|--------------------------------------------------------------------|---------------------------------------|-------------|
| April Página Inicial - Ajino: SAP Enable Now Mar Ariba Spend Manage SAP S/4 Hana CM Monitor Fiscal - SAP : CM Monitor Logistico - S CM Monitor CT-e - SAPS P Bill   André Re   Ariba Sourcing Modo de teste Configurações da empresa  André Re   Voltar ao Painel de instrumentos do Ajinomoto do Brasil Indústria e Comércio de   Mensagens do evenio Histórico de respostas   Equipe de resposta Todo o conteúdo   Vestar de tables do evenio   Histórico de respostas   Equipe de resposta   • Lista de verificação   1. Revisar de tables do evenio   1. Revisar de tables do evenio   2. Observações sobre a proposta técnica   2. Observações sobre a proposta técnica   2. Observações sobre a proposta técnica   2. Proposta Comercial   2. Proposta Comercial   2. Proposta Comercial   2. Intermental                                                                                                    | ← → C ☆ ●                                                                                           | https://s1-eu.ariba.com/Sourcing/Main/aw?a                                        | awh=r&awssk=n1f5eDCt&realm=ajinomot | to-T&passwordadapter=SourcingSuppl                                 | ierUser                               |             |
| Modo de teste       Modo de teste       Configurações da empresa       André Re         Voltar ao Paínel de instrumentos do Ajinomoto do Brasil Indústria e Comércio de<br>imentos Lida - TEST       Sincroniz.         Paínel <ul> <li>Doc191442776 - Cotação para Aquisição de Paletes</li> <li>Mensagens do evento<br/>Histórico de respostas</li> <li>Equipe de resposta</li> <li>Todo o conteúdo</li> <li>Nome 1</li> <li>2.1 Proposta Técnica</li> <li>2.2 Observações sobre a proposta técnica</li> <li>2.3 Proposta Comercial</li> <li>2.4 Incoternal</li> <li>Proposta Comercial dos v Atualizar arquivo Excluir arquivo</li> <li>2.4 Incoternal</li> <li>Proposta Comercial dos v Atualizar arquivo Excluir arquivo</li> <li>Xeor informar, ebrigado</li> <li>Não especificado</li> <li>Não especificado</li> <li>Não especificado</li> <li>Não especificado</li> <li>Não especificado</li> <li>Não especificado</li> <li>Xeor informar, ebrigado</li> <li>Xeor informar, ebrigado</li> <li>Não especificado</li> <li>Não especificado</li> <li>Xeor informar, ebrigado</li> <li>Xeor informar, ebrigado</li> <li>Xeor info</li></ul>                                                                                                    | Apps 🌓 Página Inici                                                                                 | al - Ajinon 🛛 🎦 SAP Enable Now Man 🛛 📉 Ariba                                      | Spend Manage 🚽 SAP S/4 Hana 🔤 Moni  | itor Fiscal - SAP 🗧 😅 Monitor Logístico - S                        | 😅 Monitor CT-e - SAP S                | 💷 Bibl      |
| Vatura e Paínel de instrumentos do Ajinometo do Brasil Indústria e Comércio de Immentos do Ajinometo do Brasil Indústria e Comércio de Immentos do Ajinometo do Brasil Indústria e Comércio de Immentos do Ajinometo do Brasil Indústria e Comércio de Immentos do Paínel de Instrumentos do Ajinometo do Brasil Indústria e Comércio de Immentos do Paínel de Instrumentos do Ajinometo do Brasil Indústria e Comércio de Immentos do Paínel de Instrumentos do Ajinometo do Brasil Indústria e Comércio de Immentos do Paínel de Instrumentos do Ajinometo do Brasil Indústria e Comércio de Immentos do Paínel de Instrumentos do Ajinometo do Brasil Indústria e Comércio de Immentos do Paínel de Instrumentos do Ajinometo do Brasil Indústria e Comércio de Immentos do Paínel de Immentos do Paínel de Immentos do Paínel de Instrumentos do Paínel de Immentos do Paínel de Immentos do Paínel de Immentos do Paínel de Immentos do Paínel de Immentos do Paínel de Immentos do Paínel de Immentos do Paínel de Paínel de | Ariba Sourcir                                                                                       | ıg                                                                                | Modo de tes                         | te 🏭                                                               | Configurações da empresa <del>▼</del> | André Reno  |
| Mensagens do evento       Todo o conteúdo         Fuitórios de respostas       Equipe de respostas         Equipe de respostas       Nome 1         V Lista de verificação       2.1 Proposta Técnica         2.1 Proposta Técnica       C Proposta Técnica doox + Atualizar arquivo Excluir arquivo         1. Revisar detalhes do everificação       2.2 Observações sobre a proposta técnica         2. Revisar e sceitar pré- reguistios       2.3 Proposta Comercial         3. Enviar resposta       2.3 Proposta Comercial         2.6 Incotermis       * Não especificado                                                                                                    | <ul> <li>Voltar ao Painel de instrumentos</li> <li>Alimentos Ltda - TEST</li> <li>Painel</li> </ul> | to Ajinomoto do Brasil Indústria e Comércio de<br>☞ Doc191442776 - Cotação para A | quisição de Paletes                 |                                                                    |                                       | Sincronizaç |
| V Lista de verificação     2.1 Proposta Técnica     V Proposta Técnica.dox v Atualizar arquivo Excluir arquivo       1. Revisar detalhes do evento     2.1 Observações sobre a proposta técnica     Caso necessitem de mais detalhes sobre o mais detalhes sobre o mais detalhes sobre o mais detalhes sobre o mais detalhes sobre o mais detalhes de vertificado       2. Revisar eceitar pré-<br>requisitos     2.3 Proposta Comercial     C Proposta Comercial.dox v Atualizar arquivo Excluir arquivo       3. Enviar resposta     2.3 Proposta Comercial     V Proposta Comercial.dox v Atualizar arquivo Excluir arquivo                                                                                                    | Mensagens do evento<br>Histórico de respostas<br>Equipe de resposta                                 | Todo o conteúdo                                                                   | Quantida                            | rie -                                                              | Preco unitário                        |             |
| 1. Revisar detalhes do evento       2.2 Observações sobre a proposta téonica       Gaso necessitem de maio detalhes sobre a material, favor informar, obrigado         2. Revisar e acettar prérequisitos       2.3 Proposta Comercial       C* Proposta Comercial.docx * Atualizar arquivo Excluir arquivo         3. Enviar resposta       2.6 Incoterms       * Não especificado       *                                                                                                    | ▼ Lista de verificação                                                                              | 2.1 Proposta Técnica                                                              | 🕑 Prop                              | <br>posta Técnica.docx ▼ Atualizar arquivo Excluir arqui           | ivo                                   |             |
| 3. Enviar resposta           2.3 Proposta Comercial                                                                                                    | <ol> <li>Revisar detalhes do<br/>evento</li> <li>Revisar e aceitar pré-<br/>requisitos</li> </ol>   | 2.2 Observações sobre a proposta técnica                                          | Ginso n<br>materia                  | ecessitem de mais detalhes sobre o<br>I, favor informar, obrigado. |                                       |             |
| 2.6 Incoterms * Não especificado                                                                                                    | 3. Enviar resposta                                                                                  | 2.3 Proposta Comercial                                                            | 🕑 Prop                              | oosta Comercial.docx ▼ Atualizar arquivo Excluir ar                | quivo                                 |             |
|                                                                                                    | I                                                                                                   | 2.6 Incoterms                                                                     | * Não e                             | especificado 🗸                                                     |                                       |             |
| v Event Contents         3 PALETE 1500 X 1000 X 120 MM v         Menos         1 1.000 (unidade)         *         BR                                                                                                    | ▼ Event Contents                                                                                    | 3 PALETE 1500 X 1000 X 120 MM v                                                   | Menos 1.000 (uni                    | idade)                                                             | *                                     | BRL         |

| 🛝 Ariba Spend Managem                                               | ent × +                                            |                                  |                                        |                             |
|---------------------------------------------------------------------|----------------------------------------------------|----------------------------------|----------------------------------------|-----------------------------|
| ← → C ☆ 🔒                                                           | https://s1-eu.ariba.com/Sourcing/                  | Main/aw?awh=r&awssk=n1f5eDCt&r   | ealm=ajinomoto-T&passwordadapter=So    | ourcingSupplierUser         |
| 🚺 Apps 🌓 Página Inici                                               | al - Ajinon 🛛 📔 SAP Enable Now Man                 | 🗥 Ariba Spend Manage 🛛 🛁 SAP S/4 | Hana 🔤 Monitor Fiscal - SAP 🗧 🔤 Monite | or Logístico - S 🛛 🜌 Monito |
| Ariba Sourcir                                                       | )<br>O Ajinomoto do Brasil Indústria e Comércio de |                                  | Modo de teste                          | Configurações               |
| Painel                                                              | 🖶 Doc191442776 - Cotaçã                            | o para Aquisição de Paletes      |                                        |                             |
| Mensagens do evento<br>Histórico de respostas<br>Equipe de resposta | Todo o conteúdo                                    |                                  |                                        |                             |
|                                                                     | Nome 1                                             |                                  | Quantidade                             | Pr                          |
| <ul> <li>Lista de verificação</li> </ul>                            |                                                    |                                  |                                        | 1                           |
| <ol> <li>Revisar detalhes do<br/>evento</li> </ol>                  | 2.3 Proposta Comercial                             |                                  | Proposta Comercial.docx v Atualizar a  | rquivo Excluir arquivo      |
| 2 Revisar e aceitar pré-                                            | 2.6 Incoterms                                      |                                  | * Não especificado                     | ×                           |
| requisitos                                                          | 3 PALETE 1500 X 1000 X 120 MM v                    | Meno                             | s – 1.000 (unidade)                    | 1 *                         |
| 3. Enviar resposta                                                  |                                                    | Número da RF                     | Q SAP: 6000352856                      |                             |
|                                                                     |                                                    | Número da requisição de comp     | ra SAP: 128639874                      |                             |

| Passo | Ação                                                                                           |
|-------|------------------------------------------------------------------------------------------------|
| (1)   | Clique no local indicado para escolher a opção de frete referente ao transporte da mercadoria. |

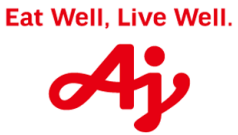

AJINOMOTO DO BRASIL

|                                                    | https://s1-eu.ariba.com/Sourcing/Main/aw2awb=r8awssk-     | n1f5oDCt&roolm-        | aiinomoto-T&passwordadan                   | tor-Sourci     |
|----------------------------------------------------|-----------------------------------------------------------|------------------------|--------------------------------------------|----------------|
|                                                    | mtps://si-eu.anba.com/sourcing/main/aw:awii-icawssk-      | -infiseDctorealin-     | -ajinomoto-recpasswordadap                 | ter=source     |
| Apps 📋 Página Inici                                | al - Ajinon 🛛 😰 SAP Enable Now Man 🛛 🛝 Ariba Spend Manage | 🛁 SAP S/4 Hana         | 📟 Monitor Fiscal - SAP 🗧 📟                 | Monitor Log    |
| Ariba Sourcir                                      | ρ                                                         | I                      | Modo de teste                              |                |
| ar ao Painel de instrumentos (                     | o Ajinomoto do Brasil Indústria e Comércio de             |                        |                                            |                |
| ntos Ltda - TEST                                   |                                                           |                        |                                            |                |
| ainel                                              | 🔄 Doc191442776 - Cotação para Aquisição de F              | Paletes                |                                            |                |
|                                                    |                                                           |                        |                                            |                |
| ensagens do evento<br>istórico de respostas        | Todo o conteúdo                                           |                        |                                            |                |
| quipe de resposta                                  | Nome 1                                                    |                        | Quantidade                                 |                |
| Lista de verificação                               |                                                           |                        |                                            |                |
| <ol> <li>Revisar detalhes do<br/>evento</li> </ol> | 2.3 Proposta Comercial                                    |                        | 🕑 Proposta Comercial.docx 🔻 Atu            | alizar arquivo |
| 2. Revisar e aceitar pré-                          | 2.6 Incoterms                                             |                        | * Não especificado                         | $\sim$         |
| requisitos                                         | 3 PALETE 1500 X 1000 X 120 MM v                           | Menos                  | 1.( Não especificado                       | A              |
| 3. Enviar resposta                                 |                                                           | Número da RFQ SAP:     | 6(CFR - Custo e frete                      |                |
|                                                    | Número da rec                                             | uisição de compra SAP: | CIF - Custo, seguro e frete                | _              |
| Event Contents                                     | (*) indica um campo obrigatório                           | Códico do material SAP | CIP - Seguro o te pago<br>CPT - Frete pago |                |
|                                                    |                                                           |                        | DAF - Entregue na fronteira                |                |

| (1) Clique na opção desejada. |     |                           |
|-------------------------------|-----|---------------------------|
|                               | (1) | Clique na opção desejada. |
|                               |     |                           |
|                               |     |                           |
|                               |     |                           |

| \Lambda Ariba Spend Manageme                                        | ent × +                                                                                                    |  |  |  |  |
|---------------------------------------------------------------------|----------------------------------------------------------------------------------------------------|--|--|--|--|
| ← → C ☆ ●                                                           | https://s1-eu.ariba.com/Sourcing/Main/aw?awh=r&awssk=n1f5eDCt&realm=ajinomoto-T&passwordadapter=SourcingSupplierUser#b       |  |  |  |  |
| 👖 Apps   Página Inicia                                              | icial - Ajinon 📔 SAP Enable Now Man 🛝 Ariba Spend Managei 🚽 SAP S/4 Hana 📼 Monitor Fiscal - SAP 🛙 📼 Monitor Logístico - Si 📼 |  |  |  |  |
| Ariba Sourcin                                                       | Modo de teste 🗰 Configura                                                                                                    |  |  |  |  |
| < Voltar ao Painel de instrumentos d<br>Alimentos Ltda - TEST       | o Ajinomoto do Brasil Indústria e Comércio de                                                                                |  |  |  |  |
| Painel                                                              | Er Doc191442776 - Cotação para Aquisição de Paletes                                                                          |  |  |  |  |
| Mensagens do evento<br>Histórico de respostas<br>Equipe de resposta | Todo o conteúdo                                                                                                    |  |  |  |  |
|                                                                     | Nome 1 Quantidade                                                                                                    |  |  |  |  |
| <ul> <li>Lista de verificação</li> </ul>                            | Alíquota de COFINS: *                                                                                                    |  |  |  |  |
| <ol> <li>Revisar detalhes do<br/>evento</li> </ol>                  | Alíquota de IPI: *                                                                                                    |  |  |  |  |
| 2. Revisar e aceitar pré-                                           | ICMS Apurado:                                                                                                    |  |  |  |  |
| requisitos                                                          | PIS Apurado:                                                                                                    |  |  |  |  |
| 3. Enviar resposta                                                  | COFINS Apurado:                                                                                                    |  |  |  |  |
|                                                                     | IPI Apurado:                                                                                                    |  |  |  |  |
| ▼ Event Contents                                                    |                                                                                                    |  |  |  |  |
|                                                                     | (") indica um cambo obridatorio                                                                                              |  |  |  |  |

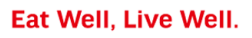

|                                                       | https://s1-eu.ariba.com/Sourcing/              | Main/aw?awh=r&awssk=n1f5eDCt&realm= | ajinomoto-T&password        | adapter=SourcingSuppl   | ierUser#b0                 | Q                           |
|-------------------------------------------------------|------------------------------------------------|-------------------------------------|-----------------------------|-------------------------|----------------------------|-----------------------------|
| Apps 🌓 Página Inici                                   | al - Ajinon 🛛 📔 SAP Enable Now Man             | ؉ Ariba Spend Manage 🚽 SAP S/4 Hana | 💷 Monitor Fiscal - SAP S    | 💷 Monitor Logístico - S | Monitor CT-e - SAP S       | Biblioteca de Apps          |
| Ariba Sourcir                                         | ng                                             |                                     | Modo de teste               |                         | Configurações da empresa 🔻 | André Renosto ▼ Central     |
| oltar ao Painel de instrumentos<br>nentos Ltda - TEST | do Ajinomoto do Brasil Indústria e Comércio de |                                     |                             |                         |                            | Sincronização de arquivo de |
| Painel                                                | 🔄 Doc191442776 - Cotaçã                        | o para Aquisição de Paletes         |                             |                         |                            | Ŀ                           |
| lensagens do evento<br>istórico de respostas          | Todo o conteúdo                                |                                     |                             |                         |                            |                             |
| Equipe de resposta                                    | Nome †                                         |                                     | Quantidade                  |                         | Preço unitário             | Pr                          |
| <ul> <li>Lista de verificação</li> </ul>              | 2.6 Incoterms                                  |                                     | CIF - Custo, seguro e frete | ×                       |                            |                             |
| 1. Revisar detalhes do<br>evento                      | 3 PALETE 1500 X 1000 X 120 MM v                | Menos                               | 1.000 (unidade)             |                         | * 1                        | BRL                         |
|                                                       |                                                | Número da RFQ SAP:                  | 6000352856                  |                         |                            |                             |
| 2. Revisar e aceitar pré-                             |                                                | Número da requisição de compra SAP: | 128639874                   |                         |                            | J                           |
|                                                       |                                                | Código do material SAP:             | 40102836                    |                         |                            |                             |

(1) Neste campo deverá ser inserido o **Valor Unitário** do material e/ou serviço que está sendo cotado.

| \Lambda Ariba Spend Managem                                                                                         | ent × +                                                                                              |                                                                                                    |  |  |  |
|----------------------------------------------------------------------------------------------------|----------------------------------------------------------------------------------------------------|----------------------------------------------------------------------------------------------------|--|--|--|
| ← → C 🏠 🔒 https://s1-eu.ariba.com/Sourcing/Main/aw?awh=r&awssk=n1f5eDCt&realm=ajinomoto-T&passwordadapter=SourcingS |                                                                                                    |                                                                                                    |  |  |  |
| Apps 🗋 Página Inici                                                                                                 | al - Ajinon 🛛 🙀 SAP Enable Now Man 🛛 🛝 Ariba Spend Manage 🛛 🚽 SAP S/4 Hana                           | 🖙 Monitor Fiscal - SAP 🗧 🖙 Monitor Logístico - S                                                                  |  |  |  |
| Ariba Sourcir                                                                                                    | ng                                                                                                   | Modo de teste                                                                                                    |  |  |  |
| < Voltar ao Painel de instrumentos o<br>Alimentos Ltda - TEST<br>Painel                                             | do Ajinomoto do Brasil Indústria e Comércio de<br>☞ Doc191442776 - Cotação para Aquisição de Paletes |                                                                                                    |  |  |  |
| Mensagens do evento<br>Histórico de respostas<br>Equipe de resposta                                                 | Todo o conteúdo                                                                                      |                                                                                                    |  |  |  |
| <ul> <li>Lista de verificação</li> </ul>                                                                            | Nome 1<br>Código do material SAP:                                                                    | Quantidade 40102836                                                                                               |  |  |  |
| 1. Revisar detailhes do<br>evento                                                                                   | Texto longo do material:                                                                             | PALETE PADRAO<br>MATERIAL: POLIPROPILENO<br>DIMENSIOES: 1560 X 1000 X 120 MM<br>REQUISITOS ADICIONAIS: COR BRANCO |  |  |  |
| <ol> <li>Revisar e aceitar pre-<br/>requisitos</li> </ol>                                                           | Data de entrega solicitada:                                                                          | Seg. 14 jan, 2019                                                                                                 |  |  |  |
| 3. Enviar resposta                                                                                                  | Prazo de entrega:                                                                                    | *                                                                                                    |  |  |  |
|                                                                                                    | Centro:                                                                                              | LP61                                                                                                    |  |  |  |
| ▼ Event Contents                                                                                                    | Unidade:<br>(*) indica um campo obrigatório                                                          | LARANJAL PAULISTA                                                                                                 |  |  |  |

| 🛝 Ariba Spend                                             | Managem      | ent × +                                                                                                    |
|-----------------------------------------------------------|--------------|----------------------------------------------------------------------------------------------------|
| $\leftrightarrow \rightarrow c$                           | <u>۵</u>     | https://s1-eu.ariba.com/Sourcing/Main/aw?awh=r&awssk=n1f5eDCt&realm=ajinomoto-T&passwordadapter=SourcingSupplier         |
| Apps 🗅 P                                                  | Página Inici | al - Ajinon 🛛 🙀 SAP Enable Now Man 🔥 Ariba Spend Manage: 📲 SAP S/4 Hana 🔤 Monitor Fiscal - SAP 🗧 📼 Monitor Logístico - S |
| Ariba So                                                  | ourcir       | Modo de teste ∰ c                                                                                                    |
| Voltar ao Painel de in:<br>Alimentos Ltda - TEST          | strumentos ( | Jo Ajinomoto do Brasil Indústria e Comércio de                                                                           |
| Painel                                                    |              | ☞ Doc191442776 - Cotação para Aquisição de Paletes                                                                       |
| Mensagens do evento<br>Histórico de respostas             |              | Todo o conteúdo                                                                                                    |
| Equipe de resposta                                        |              | Nome † Quantidade                                                                                                    |
| <ul> <li>Lista de verificação</li> </ul>                  |              | Data de entrega solicitada: Seg. 14 jan, 2019                                                                            |
| 1. Revisar detalhes do                                    |              | Prazo de entrega: *                                                                                                    |
| evento                                                    |              | Centro: LPô1                                                                                                    |
| <ol> <li>Revisar e aceitar pré-<br/>requisitos</li> </ol> |              | Unidade: LARANJAL PAULISTA                                                                                               |
| (cquisitos                                                |              | Alíquota de ICMS: *                                                                                                    |
|                                                           |              |                                                                                                    |
| Passo                                                     | Ação         | )                                                                                                    |
| (1)                                                       | Nest         | e campo deverá ser informado o <b>prazo de entrega</b> do material.                                                      |

| \Lambda Ariba Spend Managem                                   | Ariba Spend Management × +                                                    |                                       |  |  |  |  |
|---------------------------------------------------------------|-------------------------------------------------------------------------------|---------------------------------------|--|--|--|--|
| < → C ☆ ●                                                     | ← → C 🏠 🔒 https://s1-eu.ariba.com/Sourcing/Main/aw?awh=r&awssk=n1f5eDCt&realm |                                       |  |  |  |  |
| 🚺 Apps 🌓 Página Inici                                         | al - Ajinon 🛛 🛐 SAP Enable Now Man 🛛 🛝 Ariba Spend Manage 🛛 🛁 SAP S/4 Hana    | 😅 Monitor Fiscal - SAP 🗧 😅 Monitor Lo |  |  |  |  |
| Ariba Sourcir                                                 | ng                                                                            | lodo de teste                         |  |  |  |  |
| < Voltar ao Painel de instrumentos (<br>Alimentos Ltda - TEST | lo Ajinomoto do Brasil Indústria e Comércio de                                |                                       |  |  |  |  |
| Painel                                                        | Doc191442776 - Cotação para Aquisição de Paletes                              |                                       |  |  |  |  |
| Mensagens do evento<br>Histórico de respostas                 | Todo o conteúdo                                                               |                                       |  |  |  |  |
| Equipe de resposta                                            | Nome †                                                                        | Quantidade                            |  |  |  |  |
| <ul> <li>Lista de verificação</li> </ul>                      | Alíquota de ICMS:                                                             | ×                                     |  |  |  |  |
| <ol> <li>Revisar detalhes do<br/>evento</li> </ol>            | Alíquota de PIS:                                                              | *                                     |  |  |  |  |
| <ol> <li>Revisar e aceitar pré-<br/>requisitos</li> </ol>     | Alíquota de COFINS:                                                           | *                                     |  |  |  |  |
| 3. Enviar resposta                                            | Alíquota de IPI:                                                              | *                                     |  |  |  |  |
| o. Envir resposia                                             | ICMS Apurado:                                                                 |                                       |  |  |  |  |
| - Event Centente                                              | PIS Apurado:                                                                  |                                       |  |  |  |  |
| Event Contents                                                | (*) indica um campo obrigatório                                               |                                       |  |  |  |  |

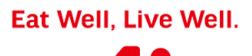

**AJINOMOTO**.

AJINOMOTO DO BRASIL

| Ariba Spend Managem                                       | ent × +                                       |               |
|-----------------------------------------------------------|-----------------------------------------------|---------------|
| < → C O ●                                                 | 1=ajinomoto-T&passwordadapter=So              |               |
| Apps 🗋 Página Inici                                       | 🜌 Monitor Fiscal - SAP 🗧 🜌 Monito             |               |
| Ariba Sourcir                                             | g                                             | Modo de teste |
| Voltar ao Painel de instrumentos (<br>imentos Ltda - TEST | o Ajinomoto do Brasil Indústria e Comércio de |               |
| Painel                                                    |                                               |               |
| Mensagens do evento<br>Histórico de respostas             | Todo o conteúdo                               |               |
| Equipe de resposta                                        | Nome †                                        | Quantidade    |
| <ul> <li>Lista de verificação</li> </ul>                  | Alíquota de ICM                               | s: *          |
| <ol> <li>Revisar detalhes do<br/>evento</li> </ol>        | Alíquota de Pl                                | s: * 1        |
| <ol> <li>Revisar e aceitar pré-<br/>requisitos</li> </ol> | Alíquota de COFIN                             | S: *          |
|                                                           | ∆tíonota de ll                                | 5I. *         |
|                                                           |                                               |               |

| (1) | Nestes campos deverão ser informadas as alíquotas (%) de cada imposto. |
|-----|------------------------------------------------------------------------|
|     | OBS: Caso nao seja tributado impostos preencher "ZERO"                 |

| 然 Ariba Spend Managem                                               |                                                                          |                                       |
|---------------------------------------------------------------------|--------------------------------------------------------------------------|---------------------------------------|
| ← → C ☆ 🏻                                                           | lm=ajinomoto-T&passwordadapter=Soเ                                       |                                       |
| 🚺 Apps 🌓 Página Inici                                               | al - Ajinon 🛛 🛐 SAP Enable Now Man 🛛 🛝 Ariba Spend Manage 🛛 🛁 SAP S/4 Ha | na 🔤 Monitor Fiscal - SAP 🗧 🔤 Monitor |
| Ariba Sourcir                                                       | Modo de teste                                                            |                                       |
| < Voltar ao Painel de instrumentos o<br>Alimentos Ltda - TEST       | lo Ajinomoto do Brasil Indústria e Comércio de                           |                                       |
| Painel                                                              | Doc191442776 - Cotação para Aquisição de Paletes                         |                                       |
| Mensagens do evento<br>Histórico de respostas<br>Fouine de resposta | Todo o conteúdo                                                          |                                       |
|                                                                     | Nome 1                                                                   | Quantidade                            |
| <ul> <li>Lista de verificação</li> </ul>                            | Alíquota de IO                                                           | CMS: * 18                             |
| <ol> <li>Revisar detalhes do<br/>evento</li> </ol>                  | Alíquota de                                                              | PIS: *                                |
| <ol> <li>Revisar e aceitar pré-<br/>requisitos</li> </ol>           | Alíquota de COF                                                          | INS: *                                |
| 2 Environmente                                                      | Alíquota d                                                               | a IPI:                                |
| 5. Enviar resposta                                                  | ICMS Apu                                                                 | rado:                                 |

| Passo | Ação                                             |
|-------|--------------------------------------------------|
| (1)   | Inserir o valor de cada alíquota (%) de imposto. |

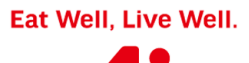

#### AJINOMOTO DO BRASIL

|                                                           |                                               |                                  |                                 | ØJIN      |
|-----------------------------------------------------------|-----------------------------------------------|----------------------------------|---------------------------------|-----------|
| \Lambda Ariba Spend Managem                               | ent × +                                       |                                  |                                 |           |
| ← → C ☆ 🔒                                                 | https://s1-eu.ariba.com/Sourcing              | /Main/aw?awh=r&awssk=n1f5eDCt&   | realm=ajinomoto-T&passwordad    | apter=Sou |
| Apps 🌓 Página Inici                                       | al - Ajinon 🛛 🍸 SAP Enable Now Man            | 然 Ariba Spend Manage 🛛 🚽 SAP S/4 | Hana 🛛 🜌 Monitor Fiscal - SAP 🗧 | Monitor   |
| Ariba Sourcir                                             | ıg                                            |                                  | Modo de teste                   |           |
| Voltar ao Painel de instrumentos<br>limentos Ltda - TEST  | do Ajinomoto do Brasil Indústria e Comércio d | 2                                |                                 |           |
| Painel                                                    | 🔄 Doc191442776 - Cotaç                        | ão para Aquisição de Paletes     |                                 |           |
| Mensagens do evento                                       | Tada a contaúda                               |                                  |                                 |           |
| Histórico de respostas<br>Equipe de resposta              |                                               |                                  | Quantidada                      |           |
| <ul> <li>Lista de verificação</li> </ul>                  | Nome I                                        |                                  | Quantidade                      |           |
|                                                           |                                               | Alíquota                         | de ICMS: * 18                   |           |
| <ol> <li>Revisar detalhes do<br/>evento</li> </ol>        |                                               | Alíquot                          | a de PIS: * 1,65                |           |
| <ol> <li>Revisar e aceitar pré-<br/>requisitos</li> </ol> |                                               | Alíquota de                      | COFINS: *                       |           |
|                                                           |                                               | Alíquo                           | ta de IPI: *                    |           |
| o. Enviai resposta                                        |                                               | ICMS                             | Apurado:                        |           |
|                                                           |                                               | PIS                              | Apurado:                        |           |

| Passo | Ação                                             |
|-------|--------------------------------------------------|
| (1)   | Inserir o valor de cada alíquota (%) de imposto. |

|                                                           | https://si-eu.ariba.com/Sourcing/Main/aw?awh=r&awssk=n1f5eDCt&realm=      | ajinomoto-T&passwordadapter=So    |
|-----------------------------------------------------------|---------------------------------------------------------------------------|-----------------------------------|
| Apps 🌓 Página Inici                                       | al - Ajinon ႃ 🚡 SAP Enable Now Man 🛛 🛝 Ariba Spend Manager 🛁 SAP S/4 Hana | 😅 Monitor Fiscal - SAP 🗧 🔤 Monito |
| Ariba Sourcir                                             | ησ                                                                        | Modo de teste                     |
| oltar ao Painel de instrumentos d<br>nentos Ltda - TEST   | o Ajinomoto do Brasil Indústria e Comércio de                             |                                   |
| Painel                                                    | Doc191442776 - Cotação para Aquisição de Paletes                          |                                   |
| Mensagens do evento<br>Histórico de respostas             | Todo o conteúdo                                                           |                                   |
| Equipe de l'esposa                                        | Nome †                                                                    | Quantidade                        |
| <ul> <li>Lista de verificação</li> </ul>                  | Alíquota de ICMS                                                          | * 18                              |
| <ol> <li>Revisar detalhes do<br/>evento</li> </ol>        | Alíquota de PIS                                                           | * 1,65                            |
| <ol> <li>Revisar e aceitar pré-<br/>requisitos</li> </ol> | Alíquota de COFINS:                                                       | * 7,6                             |
| 3 Enviar resposta                                         | Alíquota de IPI:                                                          | *                                 |
|                                                           | ICMS Apurado:                                                             |                                   |
| E val Queleste                                            | PIS Apurado:                                                              | $\sim$                            |
| <ul> <li>Event Contents</li> </ul>                        | (*) indica um campo obrigatório                                           |                                   |

| Passo | Ação                                             |
|-------|--------------------------------------------------|
| (1)   | Inserir o valor de cada alíquota (%) de imposto. |

Ajinomoto.

| AJINOMOTO | DO BRASIL |
|-----------|-----------|
|           |           |

| ۸ Ariba Spend Managem                                               | nent x +                                                                     |                                                  |
|---------------------------------------------------------------------|------------------------------------------------------------------------------|--------------------------------------------------|
| ← → C ☆ 🖷                                                           | https://s1-eu.ariba.com/Sourcing/Main/aw?awh=r&awssk=n1f5eDCt&realm=         | ajinomoto-T&passwordadapter=SourcingSupplierU    |
| Apps 🗋 Página Inic                                                  | ial - Ajinon 🛛 😰 SAP Enable Now Man 🛛 🛝 Ariba Spend Managei 🛛 📓 SAP S/4 Hana | 🖅 Monitor Fiscal - SAP 🗧 🖅 Monitor Logístico - S |
| Ariba Sourcir                                                       | n<br>ng<br>do Ajinomoto do Brasil Indústria e Comércio de                    | Modo de teste 🗰 Co                               |
| Painel                                                              | Doc191442776 - Cotação para Aquisição de Paletes                             |                                                  |
| Mensagens do evento<br>Histórico de respostas<br>Fouine de resposta | Todo o conteúdo                                                              |                                                  |
|                                                                     | Nome †                                                                       | Quantidade                                       |
| <ul> <li>Lista de verificação</li> </ul>                            | Alíquota de IPI:                                                             | * 5                                              |
| <ol> <li>Revisar detalhes do<br/>evento</li> </ol>                  | ICMS Apurado:                                                                |                                                  |
| 2. Review e sesiter orf                                             | PIS Apurado:                                                                 |                                                  |
| requisitos                                                          | COFINS Apurado:                                                              |                                                  |
| 3. Enviar resposta                                                  | IPI Apurado:                                                                 |                                                  |
|                                                                     |                                                                              |                                                  |
| <ul> <li>Event Contents</li> </ul>                                  | Observações do fornecedor:                                                   |                                                  |
|                                                                     | Calibration operation operations                                             |                                                  |

|                                                          | AJINOMOTO DO BRASIL<br>Rua Vergueiro, 1737 – Vila Mariana – São Paulo/ SP CEP: 04101-000 |  |
|----------------------------------------------------------|------------------------------------------------------------------------------------------|--|
| ؉ Ariba Spend Managem                                    | ent × +                                                                                  |  |
| ← → C ☆ 🔒                                                | https://s1-eu.ariba.com/Sourcing/Main/aw?awh=r&awssk=n1f5eDCt&r                          |  |
| Apps 🌓 Página Inici                                      | al - Ajinon 🛛 📴 SAP Enable Now Man 🛛 🛝 Ariba Spend Manage 🛛 🛁 SAP S/4 I                  |  |
| Ariba Sourcir                                            | ıg                                                                                       |  |
| /oltar ao Painel de instrumentos (<br>mentos Ltda - TEST | do Ajinomoto do Brasil Indústria e Comércio de                                           |  |
| Painel                                                   | Doc191442776 - Cotação para Aquisição de Paletes                                         |  |
| Mensagens do evento<br>Histórico de respostas            | Todo o conteúdo                                                                          |  |
| Equipe de resposta                                       | Nome 1                                                                                   |  |
| ▼ Lista de verificação                                   | Alíquota                                                                                 |  |
| <ol> <li>Revisar detalhes do<br/>evento</li> </ol>       | ICMS A                                                                                   |  |
| 2. Revisar e aceitar pré-                                | PIS A                                                                                    |  |
| requisitos                                               | COFINS A                                                                                 |  |
| 3. Enviar resposta                                       | IPI A                                                                                    |  |
| ▼ Event Contents                                         | Observações do forn<br>(*) indica um campo obrigatório                                   |  |
| Todo o conteúdo                                          |                                                                                          |  |
| 1 Informações da<br>RFP                                  | Enviar resposta completa Atualizar estais Salvar                                         |  |
| , Informações do                                         |                                                                                          |  |

| Passo | Ação                                                                                                    |
|-------|----------------------------------------------------------------------------------------------------|
| (1)   | Clique em " <b>Atualizar Totais</b> " para calcular o valor dos impostos com base nas alíquotas informadas. |

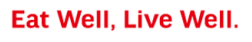

|                                                           |                                                                            |                                                   | Ø                    |
|-----------------------------------------------------------|----------------------------------------------------------------------------|---------------------------------------------------|----------------------|
| 🛝 Ariba Spend Managem                                     | nent × +                                                                   |                                                   |                      |
| - > C 🏠 🔒                                                 | https://s1-eu.ariba.com/Sourcing/Main/aw?awh=r&awssk=n1f5eDCt&realm        | n=ajinomoto-T&passwordadapter=SourcingSupplie     | rUser#b0             |
| Apps 🗋 Página Inic                                        | ial - Ajinor 🛛 🦻 SAP Enable Now Mar 🛛 🛝 Ariba Spend Manager 📲 SAP S/4 Hana | 😅 Monitor Fiscal - SAP 🗧 😅 Monitor Logístico - S. | 😅 Monitor CT-e - SAP |
| ensagens do evento                                        | Todo o conteúdo                                                            |                                                   |                      |
| uipe de respostas                                         | Nome †                                                                     | Quantidade                                        | Preco unitário       |
| Lista de verificação                                      | -<br>ICMS Apurado:                                                         | \$450,00 BRL                                      | 2                    |
| 1. Revisar detalhes do                                    | PIS Apurado:                                                               | \$41,25 BRL                                       |                      |
| evento                                                    | COFINS Apurado:                                                            | \$190.00 BRL                                      |                      |
| <ol> <li>Revisar e aceitar pré-<br/>requisitos</li> </ol> | IPI Apurado:                                                               | \$125.00 BRL                                      |                      |
| 3. Enviar resposta                                        | Observações do fornecedor:                                                 |                                                   |                      |
| <ul> <li>Event Contents</li> </ul>                        | (*) indica um campo obrigatório                                            |                                                   |                      |
| Todo o conteúdo                                           |                                                                            |                                                   |                      |
| 1 Informações da<br>RFP                                   | Enviar resposta completa Atualizar totais Salvar                           | Compor mensagem Importar do Excel                 |                      |
| 2 Informações do<br>Forne                                 |                                                                            |                                                   |                      |

| \Lambda Ariba Spend Manageme                              | nt × +                                                                                                    |                                              |  |  |  |  |
|-----------------------------------------------------------|----------------------------------------------------------------------------------------------------|----------------------------------------------|--|--|--|--|
| ← → C ☆ 🏻                                                 | ← → C 🏠 🔒 https://s1-eu.ariba.com/Sourcing/Main/aw?awh=r&awssk=n1f5eDCt&realm=ajinomoto-T&passwordadapter=SourcingSup |                                              |  |  |  |  |
| 👖 Apps   Página Inicia                                    | I - Ajinon 🍸 SAP Enable Now Mar 🛝 Ariba Spend Manage. 🛁 SAP S/4 Hana                                                  | 🜌 Monitor Fiscal - SAP 🗧 🜌 Monitor Logístico |  |  |  |  |
| Mensagens do evento<br>Histórico de respostas             | Todo o conteúdo                                                                                                    |                                              |  |  |  |  |
| Equipe de resposta                                        | Nome †                                                                                                    | Quantidade                                   |  |  |  |  |
| <ul> <li>Lista de verificação</li> </ul>                  | ICMS Apurado:                                                                                                    | \$450,00 BRL                                 |  |  |  |  |
| 1. Revisar detalhes do                                    | PIS Apurado:                                                                                                    | \$41,25 BRL                                  |  |  |  |  |
| evento                                                    | COFINS Apurado:                                                                                                    | \$190,00 BRL                                 |  |  |  |  |
| <ol> <li>Revisar e aceitar pré-<br/>requisitos</li> </ol> | IPI Apurado:                                                                                                    | \$125,00 BRL                                 |  |  |  |  |
| 3. Enviar resposta                                        | Observações do fornecedor:                                                                                            |                                              |  |  |  |  |
| ▼ Event Contents                                          | (*) indica um campo obrigatório                                                                                       |                                              |  |  |  |  |
| Todo o conteúdo                                           |                                                                                                    |                                              |  |  |  |  |

| Passo | Ação                                                                                                 |
|-------|----------------------------------------------------------------------------------------------------|
| (1)   | Caso deseje informar mais alguma observação referente a cotação, você poderá<br>utilizar este campo. |

**AJINOMOTO**.

| 🛝 Ariba Spend Managem                                               | ent × +                                 |
|---------------------------------------------------------------------|-----------------------------------------|
| ← → C ☆ 🔒                                                           | https://s1-eu.ariba.com/Sourcing/Main,  |
| Apps 🌓 Página Inici                                                 | al - Ajinon  🝸 SAP Enable Now Man 🛛 🛝 / |
| Mensagens do evento<br>Histórico de respostas<br>Equipe de resposta | Todo o conteúdo                         |
| ▼ Lista de verificação                                              |                                         |
| <ol> <li>Revisar detalhes do<br/>evento</li> </ol>                  |                                         |
| 2. Revisar e aceitar pré-<br>requisitos                             |                                         |
| 3. Enviar resposta                                                  |                                         |
|                                                                     |                                         |
| ▼ Event Contents                                                    | (*) indica um camp                      |
| Todo o conteúdo                                                     |                                         |
| 1 Informações da<br>RFP                                             | Enviar resposta completa At             |
| 2 Informações do<br>Forne                                           |                                         |

| Passo | Ação                                                                                      |
|-------|-------------------------------------------------------------------------------------------|
| (1)   | Clique no botão destacado acima para enviar a sua resposta para o comprador da Ajinomoto. |

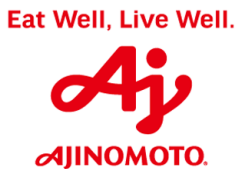

| 🛝 Ariba Spend Managem                                               | ent × +                                                    |                                         |
|---------------------------------------------------------------------|------------------------------------------------------------|-----------------------------------------|
| < → C ☆ ●                                                           | https://s1-eu.ariba.com/Sourcing/Main/aw?awh=r&awssk=r     | n1f5eDCt&realm=ajinomoto-T&passwor      |
| 👖 Apps   Página Inici                                               | al - Ajinon 🛛 🛐 SAP Enable Now Mar 🛛 🛝 Ariba Spend Manager | 🚽 SAP S/4 Hana 🛛 🜌 Monitor Fiscal - SAP |
| Ariba Sourcir                                                       | g                                                          | Modo de teste                           |
| < Voltar ao Painel de instrumentos o<br>Alimentos Ltda - TEST       | lo Ajinomoto do Brasil Indústria e Comércio de             |                                         |
| Painel                                                              | Doc191442776 - Cotação para Aquisição de P                 | aletes                                  |
| Mensagens do evento<br>Histórico de respostas<br>Equipe de resposta | Todo o conteúdo                                            | Quantidade                              |
| ▼ Lista de verificação                                              |                                                            | ✓ Enviar esta resposta?                 |
| 1. Revisar detalhes do<br>evento                                    |                                                            | Clique em OK para enviar.               |
| 2. Revisar e aceitar pré-<br>requisitos                             |                                                            | OK Cancelar                             |
| 3. Enviar resposta                                                  | Observa                                                    | ações do fornecedor: proposta.          |
|                                                                     |                                                            |                                         |

| Passo | Ação                                                        |
|-------|-------------------------------------------------------------|
| (1)   | Clique em " <b>OK</b> " para confirmar o envio da resposta. |

Ajinomoto.

|                                                                     | https://ct.au.ariba.area/Coursian/Main/au/South -0/4/5_DO             | Queeles alles en to Tourserverde de tes Coursies Coursies Course |
|---------------------------------------------------------------------|-----------------------------------------------------------------------|------------------------------------------------------------------|
|                                                                     | https://si-eu.ariba.com/Sourcing/Main/aw?awn=r&awssk=n115eDCt         | &realm=ajinomoto-1&passwordadapter=SourcingSupplierUser#bi       |
| 📫 Apps 🗋 Página Inicia                                              | ıl - Ajinon 🛛 🙀 SAP Enable Now Man 🛛 🛝 Ariba Spend Manager 🛛 📹 SAP S, | /4 Hana 🔤 Monitor Fiscal - SAP 🗧 🔤 Monitor Logístico - S 🔤 🔤 Mor |
| Ariba Sourcin                                                       | g                                                                     | Modo de teste Configuraç                                         |
| itar ao Painel de instrumentos d<br>ientos Ltda - TEST              | o Ajinomoto do Brasil Indústria e Comércio de                         |                                                                  |
| Painel                                                              | ℰ Doc191442776 - Cotação para Aquisição de Paletes                    |                                                                  |
| Mensagens do evento<br>Histórico de respostas<br>Equipe de resposta | ✓ Sua resposta foi enviada. Obrigado por participar do evento.        |                                                                  |
| <ul> <li>Lista de verificação</li> </ul>                            |                                                                       | Revisar resposta                                                 |
| <ol> <li>Revisar detalhes do<br/>evento</li> </ol>                  | Todo o conteúdo                                                       |                                                                  |
| 2. Revisar e aceitar pré-                                           | Nome † Unidade:                                                       | Quantidade<br>LARANJAL PAULISTA                                  |
| requisitos                                                          | Alíquota de ICMS:                                                     | 18%                                                              |
| 3. Enviar resposta                                                  | Alíquota de PIS:                                                      | 1,65%                                                            |
|                                                                     | Alíquota de COFINS:                                                   | 7,8%                                                             |
| <ul> <li>Event Contents</li> </ul>                                  | Alíquota de IPI:                                                      | 5%                                                               |
| Todo o conteúdo                                                     | ICMS Apurado:                                                         | \$450,00 BRL                                                     |
| 1-6 <sup>0</sup> d-                                                 | PIS Apurado:                                                          | \$41,25 BRL                                                      |
| 1 Informações da<br>RFP                                             |                                                                       |                                                                  |

| Passo | Ação                                                                                                    |
|-------|----------------------------------------------------------------------------------------------------|
| (1)   | A sua resposta foi enviada e será avaliada pelo comprador da Ajinomoto responsável pelo processo. Caso a sua proposta seja selecionada, o comprador irá entrar em contato para negociar e você receberá um e-mail com o pedido de compras contendo todos os detalhes da negociação. |

#### AJINOMOTO DO BRASIL

|                                                                                                    | https://s1-eu.ariba.com/Sourcing/Main/aw?awh=r&awssk=n                                                                                                    | 1f5eDCt                | &realm=ajinomoto-T&password adapter=SourcingSupplierU                        |
|----------------------------------------------------------------------------------------------------|----------------------------------------------------------------------------------------------------|------------------------|------------------------------------------------------------------------------|
| Apps 🗋 Página Inic                                                                                                    | ial - Ajinon 🛛 🛐 SAP Enable Now Mar 🛛 🛝 Ariba Spend Manage 👔                                                                                                    | SAP S                  | /4 Hana 🔤 Monitor Fiscal - SAP : 🔤 Monitor Logístico - S 🔤                   |
| Ariba <u>Sourcir</u>                                                                                                    | ng                                                                                                    |                        | Modo de teste Ca                                                             |
| Itar ao Painel de instrumentos<br>entos Ltda - TEST                                                                                                    | do Ajinomoto do Brasil Indústria e Comércio de                                                                                                    |                        |                                                                              |
| Painel                                                                                                    | Doc191442776 - Cotação para Aquisição de Pa                                                                                                    | aletes                 |                                                                              |
| Mensagens do evento<br>Histórico de respostas<br>Equipe de resposta                                                                                                    | ✓ Sua resposta foi enviada. Obrigado por participar do evento.                                                                                                    |                        |                                                                              |
| <ul> <li>Lista de verificação</li> </ul>                                                                                                    |                                                                                                    |                        | Revisar resposta                                                             |
| <ol> <li>Revisar detalhes do<br/>evento</li> </ol>                                                                                                    | Todo o conteúdo                                                                                                    |                        |                                                                              |
| 2. Revisar e aceitar pré-                                                                                                    | Nome †<br>1.10 Dados do comprador                                                                                                    |                        | Quantidade<br>fernando melo@br.ajinomoto.com                                 |
| requisitos                                                                                                    | 1.11 Observações                                                                                                    |                        |                                                                              |
| 3. Enviar resposta                                                                                                    | <ul> <li>2 Informações do Fornecedor</li> </ul>                                                                                                    |                        |                                                                              |
|                                                                                                    | 2.1 Proposta Técnica                                                                                                    |                        | Proposta Técnica.docx v                                                      |
| <ul> <li>Event Contents</li> </ul>                                                                                                    | 2.2 Observações sobre a                                                                                                    |                        | Caso necessitem de mais detalhes sobre o material, favor informar, obrigado. |
| Todo o conteúdo                                                                                                    | 2.3 Proposta Comercial                                                                                                    |                        | 🕑 Proposta Comercial.docx 🔻                                                  |
|                                                                                                    | 2.6 Incoterms                                                                                                    |                        | CIF - Custo, seguro e frete                                                  |
|                                                                                                    |                                                                                                    |                        |                                                                              |
| 1 Informações da<br>RFP                                                                                                    | 3 PALETE 1500 X 1000 X 120 MM v Mer                                                                                                    | nos –                  | 1.000 (unidade)                                                              |
| 1 Informações da<br>RFP<br>2 Informações do<br>Forma                                                                                                    | 3 PALETE 1500 X 1000 X 120 MM + Mer                                                                                                    | nos –                  | 1.000 (unidade)                                                              |
| 1 Informações da<br>2 Informações do<br>Envras                                                                                                    | 3 PALETE 1500 X 1000 X 120 MM + Mer<br>Compor mensagement + +                                                                                                    | nos 🗖                  | 1.000 (unidade)                                                              |
| <ul> <li>1 Informações da</li> <li>2 Informações do</li> <li>2 Enna</li> <li>Ariba Spe</li> <li>← → C</li> </ul>                                                                                                    | 3 PALETE 1500 X 1000 X 120 MM → Mer<br>Compor mensagement × +<br>Compor mensagement × +<br>Compor mensagement × +                                                                                                    | nos 🖃                  | 1.000 (unidade)                                                              |
| <ul> <li>Informações da</li> <li>2 Eroma</li> <li>Arriba Spec</li> <li>← → C</li> <li>∴ Apps</li> </ul>                                                                                                    | 3 PALETE 1500 X 1000 X 120 MM +       Mer         Comport mensagement       ×       +         Comport mensagement       ×       +         Comport mensagement       ×       +         Página Inicial - Ajinon       SAP Enable                                                                                                    | nos –                  | 1.000 (unidade)                                                              |
| <ul> <li>Informações da</li> <li>2 Enros</li> <li>Ariba Spe</li> <li>← → C</li> <li>∴ Apps C</li> <li>Ariba</li> </ul>                                                                                                    | 3 PALETE 1500 X 1000 X 120 MM +       Mer         Comport mensagement       ×       +         Image: Comport mensagement       ×       +         Image: Comport mensagement           | nos  <br>n,            | 1.000 (unidade)                                                              |
| <ul> <li>Informações da</li> <li>2 Errora</li> <li>2 Errora</li> <li>Ariba Spe</li> <li>← → C</li> <li>∴ Apps C</li> <li>Ariba</li> <li>Ariba</li> </ul>                                                                                            | 3 PALETE 1500 X 1000 X 120 MM +       Mer         Compor mensagement       ×       +         Image: Compor mensagement       ×       +         Image: Compor mensagement       ×       +         Image: Compor mensagement       ×       +         Image: Compor mensagement       ×       +         Image: Compor mensagement       ×       +         Image: Compor mensagement       ×       +         Image: Comport mensagement       ×       +         Image: Comport mensagement       ×       +         Image: Comport mensagement       ×       +         Image: Comport mensagement       ×       +         Image: Comport mensagement       ×       +         Image: Comport mensagement       ×       +         Image: Comport mensagement       ×       +         Image: Comport mensagement       ×       +         Image: Comport mensagement       ×       +         Image: Comport mensagement       ×       +         Image: Comport mensagement       ×       +         Image: Comport mensagement       ×       +         Image: Comport mensagement       ×       +         Image: Comport mensagement       ×          | nos  <br>n,<br>le      | 1.000 (unidade)                                                              |
| <ul> <li>Informações da</li> <li>Informações do</li> <li>Errona</li> <li>Arriba Species</li> <li>Ariba Species</li> <li>Apps</li> <li>Arriba</li> <li>Apps</li> <li>Voltar ao Painel dimentos Ltda - TE</li> </ul>                                  | 3 PALETE 1500 X 1000 X 120 MM +       Mer         Common mensagement       ×       +         Image: A common mensagement       ×       +         Image: A common me | nos<br>n,<br>le        | 1.000 (unidade)                                                              |
| <ul> <li>Informações da</li> <li>2 Enorma</li> <li>2 Enorma</li> <li>Ariba Spec</li> <li>← → C</li> <li>Apps C</li> <li>Ariba</li> <li>Apps C</li> <li>Ariba</li> <li>Ariba</li> <li>Voltar ao Painel dimentos Ltda - TE</li> <li>Painel</li> </ul> | 3 PALETE 1500 X 1000 X 120 MM +       Mer         Comport mensagement       ×       +         Image: Comport mensagement       ×       +         Image: Comport mensagement           | nos  <br>n,<br>le<br>e | 1.000 (unidade)                                                              |

| Passo | Ação                                                                                    |
|-------|-----------------------------------------------------------------------------------------|
| (1)   | Clique no botão destacado acima para retornar à sua página inicial do Ariba<br>Network. |

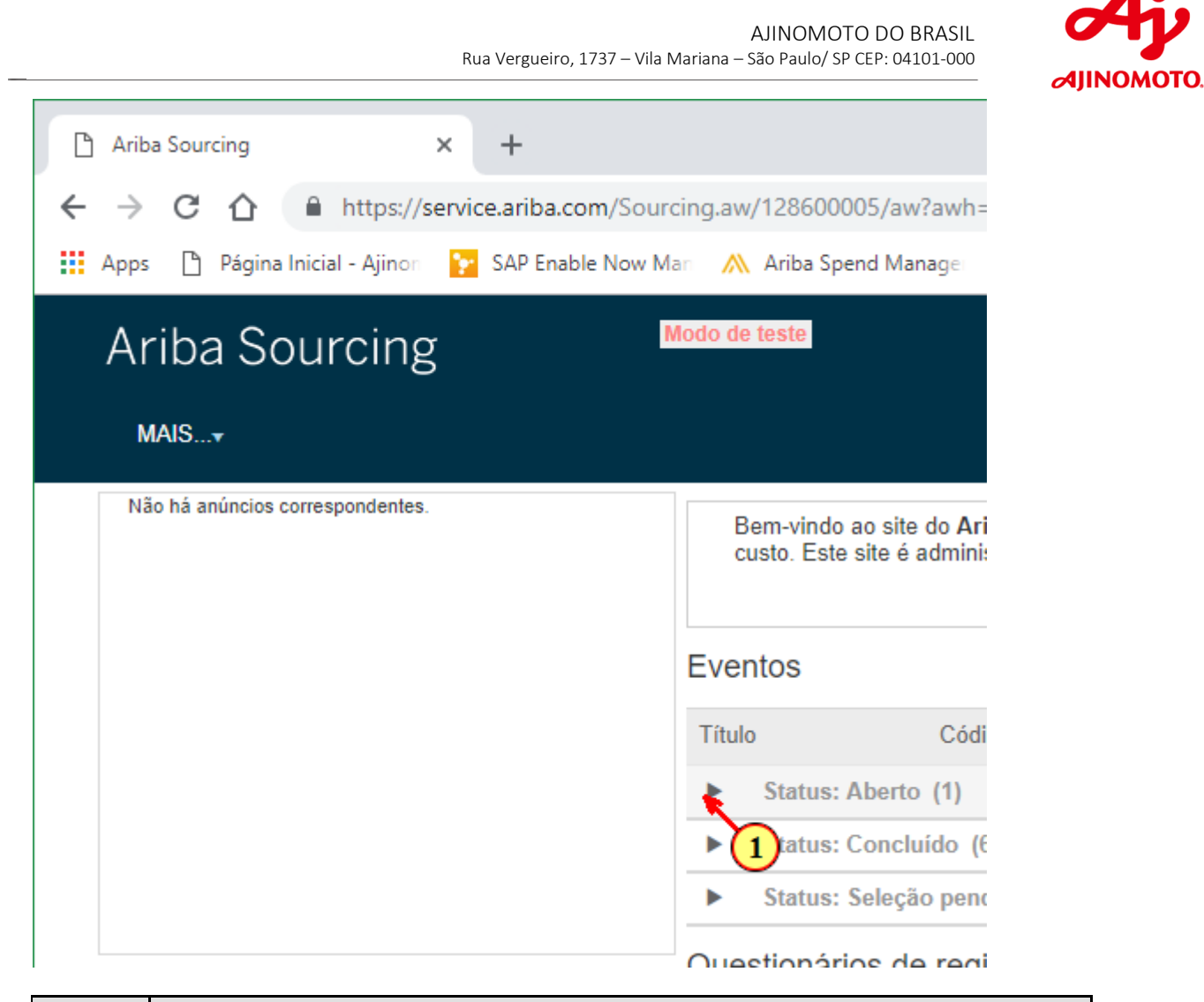

| Passo | Ação                                                                                                    |
|-------|----------------------------------------------------------------------------------------------------|
| (1)   | Clique nas setas para visualizar todos os seus eventos em status " <b>Aberto"</b> ,<br>" <b>Concluído</b> " ou em " <b>Seleção Pendente</b> ". |

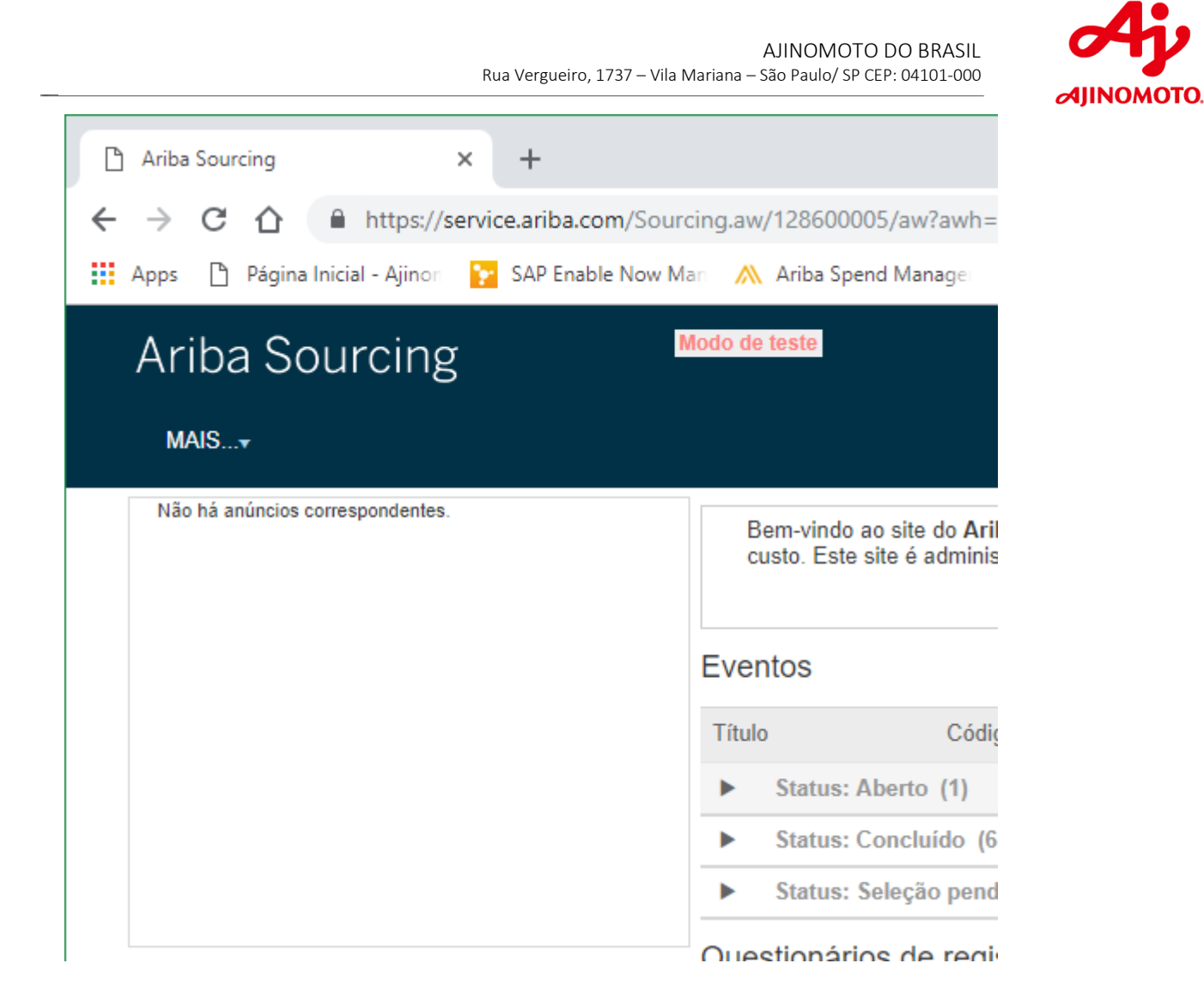

| Ariba Sourcing × +                         |                                                                                                  |
|--------------------------------------------|--------------------------------------------------------------------------------------------------|
| → C 1 https://service.ariba.com            | n/Sourcing.aw/128600005/aw?awh=r&awssk=ej1wHN                                                    |
| pps 🕒 Página Inicial - Ajinon 🍞 SAP Enable | e Now Man 🛛 州 Ariba Spend Manager 🚽 SAP S/4 Hana                                                 |
| Ariba Sourcing                             | Modo de teste                                                                                    |
| MAIS <del>v</del>                          |                                                                                                  |
| Não há anúncios correspondentes.           | Bem-vindo ao site do <b>Ariba Spend Manage</b><br>custo. Este site é administrado pela Ariba, Ir |
|                                            | Eventos                                                                                          |
|                                            | Título                                                                                           |
|                                            | ▼ Status: Aberto (1)                                                                             |
|                                            |                                                                                                  |
|                                            | Cotação para Aquisição de Paletes                                                                |
|                                            | Cotação para Aquisição de Paletes           Status: Conclui         161)                         |

| (1) | Caso deseje acessar novamente um evento de cotação, clique sobre o evento desejado para abrir. |
|-----|------------------------------------------------------------------------------------------------|

Ajinomoto.

#### AJINOMOTO DO BRASIL

| 然 Ariba Spend Managen                                     | nent × +                                                              |                                                             |                           |
|-----------------------------------------------------------|-----------------------------------------------------------------------|-------------------------------------------------------------|---------------------------|
| ← → ሮ 습 🖷                                                 | https://s1-eu.ariba.com/Sourcing/Main/aw?awh=r&awss                   | k=n1f5eDCt&realm=ajinomoto-T&passwordadapter=Sourcing       | SupplierUser&dard=1       |
| Apps 🕒 Página Inic                                        | ial - Ajinon 🛛 💽 SAP Enable Now Man 🛛 🛝 Ariba Spend Manage            | 🛯 🚽 SAP S/4 Hana 🛛 🜌 Monitor Fiscal - SAP 🗧 🜌 Monitor Logís | tico - Si 🛛 🜌 Monitor CT- |
| Ariba Sourcir                                             | ng                                                                    | Modo de teste                                               | Configurações da er       |
| oltar ao Painel de instrumentos<br>nentos Ltda - TEST     | do Ajinomoto do Brasil Indústria e Comércio de                        |                                                             |                           |
| Painel                                                    | 🗁 Doc191442776 - Cotação para Aquisição de                            | e Paletes                                                   |                           |
| Mensagens do evento<br>Histórico de respostas             | Você enviou uma resposta para este evento. Obrigado pela participação | x.                                                          |                           |
| <ul> <li>Lista de verificação</li> </ul>                  |                                                                       | Revisar resposta                                            |                           |
| 1. Revisar detalhes do<br>evento                          | Todo o conteúdo                                                       |                                                             |                           |
|                                                           | Nome 1                                                                | Quantidade                                                  |                           |
| <ol> <li>Revisar e aceitar pré-<br/>requisitos</li> </ol> | 1.1 Escopo/Edital Técnico                                             | ÉW Escopo Técnico.docx v                                    |                           |
| 0. Friday                                                 | 1.2 Condição de pagamento                                             | 30 dias                                                     |                           |
| <ol> <li>Enviar resposta</li> </ol>                       | 1.3 Concorda com a condição de pagamento?                             | Sim                                                         |                           |
|                                                           | 1.5 Tipo de fornecimento                                              | Material                                                    |                           |
| <ul> <li>Event Contents</li> </ul>                        | 1.10 Dados do comprador                                               | fernando_melo@br.ajinomoto.com                              |                           |
| Todo o conteúdo                                           | 1.11 Observações                                                      |                                                             |                           |
| 1 Informações da                                          | <ul> <li>2 Informações do Fornecedor</li> </ul>                       |                                                             |                           |
| 000                                                       | O.A. Deserves Térriter                                                | fill provide Trianica design                                |                           |

| \Lambda Ariba Spend Manageme                                         | * × +                                                                                                    |
|----------------------------------------------------------------------|----------------------------------------------------------------------------------------------------|
| < → C ☆ ●                                                            | ttps://s1-eu.ariba.com/Sourcing/Main/aw?awh=r&awssk=n1f5eDCt&realm=ajinomoto-T&passwordadapter=SourcingSupplierUser&c       |
| 👖 Apps 🕒 Página Inicia                                               | Ajinon 🛛 😰 SAP Enable Now Man – 🛝 Ariba Spend Managen 🚽 SAP S/4 Hana 🔤 Monitor Fiscal - SAP 🛯 🔤 Monitor Logístico - Sn 🔤 Mo |
| Ariba Sourcin                                                        | Modo de teste Configura                                                                                                    |
| < Voltar ao Painel de instrumentos d<br>Alimentos Ltda - TEST        | ijinomoto do Brasil Indústria e Comércio de                                                                                 |
| Painel                                                               | ☞ Doc191442776 - Cotação para Aquisição de Paletes                                                                          |
| Mensagens do evento<br>Histórico de respostas                        | Você enviou uma resposta para este evento. Obrigado pela participação.                                                      |
| <ul> <li>Equipe de resposta</li> <li>Lista de verificação</li> </ul> | Revisar resposta                                                                                                    |
| 1. Revisar detalhes do evento                                        | Todo o conteúdo                                                                                                    |
|                                                                      | Nome † Quantidade                                                                                                    |
| <ol> <li>Revisar e aceitar pre-<br/>requisitos</li> </ol>            | ▼ 1 Informações da RFP                                                                                                    |

| Passo | Ação                                                                                                    |
|-------|----------------------------------------------------------------------------------------------------|
| (1)   | Se houver necessidade de revisar uma resposta que já foi enviada, você poderá clicar em <b>"Revisar Resposta"</b> , desde que o cronograma do evento ainda esteja em andamento. |

Ajinomoto.

#### AJINOMOTO DO BRASIL

| \Lambda Ariba Spend Managen                                         | eent × +                                                                      |                                 |                                    |
|---------------------------------------------------------------------|-------------------------------------------------------------------------------|---------------------------------|------------------------------------|
| < → C ☆ ●                                                           | https://s1-eu.ariba.com/Sourcing/Main/aw?awh=r&awssk=n1f5eDCt&realm=ajinom    | oto-T&passwordadapter=Sou       | urcingSupplierUser&dard=1#b0       |
| Apps 🕒 Página Inic                                                  | ial - Ajinon 🛛 🛐 SAP Enable Now Man 🛝 Ariba Spend Manager 🚽 SAP S/4 Hana 🔤 Ma | onitor Fiscal - SAP 🗧 🐖 Monitor | r Logístico - S 🛛 🜌 Monitor CT-e - |
| Ariba Sourcir                                                       | Modo de :                                                                     | este                            | Configurações da empre             |
| Alimentos Ltda - TEST<br>Painel                                     | Doc191442776 - Cotação para Aquisição de Paletes                              |                                 |                                    |
| Mensagens do evento<br>Histórico de respostas<br>Equipe de resposta | Todo o conteúdo                                                               |                                 |                                    |
| Equipe de resposta                                                  | Nome †                                                                        | Quantidade                      | Preço unitário                     |
| <ul> <li>Lista de verificação</li> </ul>                            | 1.1 Escopo/Edital Técnico                                                     | 🕑 Escopo Técnico.do             | ocx 🔻                              |
| 1. Revisar detalhes do                                              | 1.2 Condição de pagamento                                                     | 30 dias                         |                                    |
| evento                                                              | 1.3 Concorda com a condição de pagamento?                                     | * Sim ~                         | *                                  |
| <ol> <li>Revisar e aceitar pré-<br/>requisitos</li> </ol>           | 1.5 Tipo de fornecimento                                                      | Material                        |                                    |
| 3. Enviar resposta                                                  | 1.10 Dados do comprador                                                       | fernando_melo@br.ajin           | omoto.com                          |
|                                                                     | 1.11 Observações                                                              |                                 |                                    |
| - Event Contents                                                    | ▼ 2 Informações do Fornecedor                                                 |                                 |                                    |
| + Event contents                                                    | (*) indica um campo obrigatório                                               |                                 |                                    |

| \Lambda Ariba Spend Managem                                         | ent X +                                                                               |                                                                                 |  |  |
|---------------------------------------------------------------------|---------------------------------------------------------------------------------------|---------------------------------------------------------------------------------|--|--|
| ← → C ☆ ●                                                           | https://s1-eu.ariba.com/Sourcing/Main/aw?awh=r&awssk=n1f5eDCt&realm=ajinomoto-T&pa    | assword adapter = Sourcing Supplier User & dard = 1 # b0                        |  |  |
| 👖 Apps 🌓 Página Inici                                               | al - Ajinor 🛛 SAP Enable Now Mar 🛝 Ariba Spend Manage 🚽 SAP S/4 Hana 🔤 Monitor Fiscal | I - SAP 🗧 🜌 Monitor Logístico - S 🔤 🖾 Monitor CT-e - SAP S 🔤                    |  |  |
| Mensagens do evento<br>Histórico de respostas<br>Equine de resposta | Todo o conteúdo                                                                       |                                                                                 |  |  |
| Equipe de resposta                                                  | Nome †                                                                                | Quantidade Preço unitário                                                       |  |  |
| <ul> <li>Lista de verificação</li> </ul>                            | 2.1 Proposta Leonica                                                                  | LY Proposta Techica.cocx V Atualizar arquivo Excluir arquivo                    |  |  |
| 1. Revisar detalhes do<br>evento                                    | 2.2 Observações sobre a proposta técnica                                              | Caso necessitem de mais detalhes sobre o<br>material, favor informar, obrigado. |  |  |
| 2. Revisar e aceitar pré-                                           |                                                                                       | li li                                                                           |  |  |
| requisitos                                                          | 2.3 Proposta Comercial                                                                | Proposta Comercial.docx v Atualizar arquivo Excluir arquivo                     |  |  |
| 3. Enviar resposta                                                  | 2.6 Incoterms                                                                         | * CIF - Custo, seguro e frete V                                                 |  |  |
|                                                                     | 3 PALETE 1500 X 1000 X 120 MM v Mais +                                                | 1.000 (unidade) * \$2,50 BRL                                                    |  |  |
| <ul> <li>Event Contents</li> </ul>                                  | (*) indica um campo obrigatório                                                       |                                                                                 |  |  |
| Todo o conteúdo                                                     |                                                                                       | (1)                                                                             |  |  |
| 1 Informações da<br>RFP                                             | Enviar resposta completa Atualizar totais Recarregar última oferta Sa                 | Ilvar Compor mensagem Importar do Excel                                         |  |  |

| Passo | Ação                                                                                                    |
|-------|----------------------------------------------------------------------------------------------------|
| (1)   | Após efetuar as correções e/ou alterações desejadas nos campos do evento, clique para enviar a resposta revisada. |

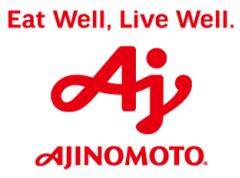

| 🛝 Ariba Spend Manageme                                              | ent × +                                        |
|---------------------------------------------------------------------|------------------------------------------------|
| ← → C ☆ 🔒                                                           | https://s1-eu.ariba.com/Sourcing/Main/aw?av    |
| Apps 🗋 Página Inicia                                                | al - Ajinon 🛛 🙀 SAP Enable Now Man 🛛 🛝 Ariba S |
| Mensagens do evento<br>Histórico de respostas<br>Equipe de resposta | Todo o conteúdo                                |
| ▼ Lista de verificação                                              | 2.1 Proposta recinca                           |
| <ol> <li>Revisar detalhes do<br/>evento</li> </ol>                  | 2.2 Observações sobre a proposta técnica       |
| <ol> <li>Revisar e aceitar pré-<br/>requisitos</li> </ol>           | 2.3 Proposta Comercial                         |
| 3. Enviar resposta                                                  | 2.6 Incoterms                                  |
| Evert Overlands                                                     | 3 PALETE 1500 X 1000 X 120 MM -                |
| Event Contents                                                      | (*) indica um campo obriga                     |
| Todo o conteúdo                                                     | Enviar resposta completa Atualizar             |
| 1 Informações da<br>RFP                                             | El 1 esposta completa                          |
| 2 Forne                                                             |                                                |

| Passo | Ação                                  |
|-------|---------------------------------------|
| (1)   | Clique em "Enviar Resposta Completa". |

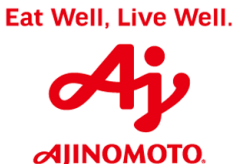

| \Lambda Ariba Spend Managem                                         | ent × +                                                    |                                                                       |
|---------------------------------------------------------------------|------------------------------------------------------------|-----------------------------------------------------------------------|
| ← → C ☆ ●                                                           | https://s1-eu.ariba.com/Sourcing/Main/aw?awh=r&awssk       | =n1f5eDCt&realm=ajinomoto-T&password                                  |
| 👖 Apps 🕒 Página Inici                                               | al - Ajinon 🛛 🙀 SAP Enable Now Mar 🛛 🛝 Ariba Spend Manager | 🛁 SAP S/4 Hana 🛛 🜌 Monitor Fiscal - SAP S                             |
| Ariba Sourcir                                                       | ng                                                         | Modo de teste                                                         |
| < Voltar ao Painel de instrumentos o<br>Alimentos Ltda - TEST       | do Ajinomoto do Brasil Indústria e Comércio de             |                                                                       |
| Painel                                                              | Doc191442776 - Cotação para Aquisição de                   | Paletes                                                               |
| Mensagens do evento<br>Histórico de respostas<br>Equipe de resposta | Todo o conteúdo                                            |                                                                       |
| ▼ Lista de verificação                                              | Nome †<br>2.1 Proposta recnica                             | Quantic                                                               |
| Revisar detalhes do<br>evento     Revisar e aceitar pré-            | 2.2 Observações sobre a proposta técnica                   | Enviar esta resposta?      Clique em OK para enviar.      OK Cancelar |
| requisitos                                                          | 2.3 Proposta Comercial                                     |                                                                       |
| 3. Enviar resposta                                                  | 2.6 Incoterms                                              | * CIF                                                                 |
|                                                                     | 2 DALETE 4500 Y 4000 Y 420 MM -                            | Mair II 4 000 /                                                       |
| Passo Ação                                                          |                                                            |                                                                       |

(1)

Clique em "**OK**".

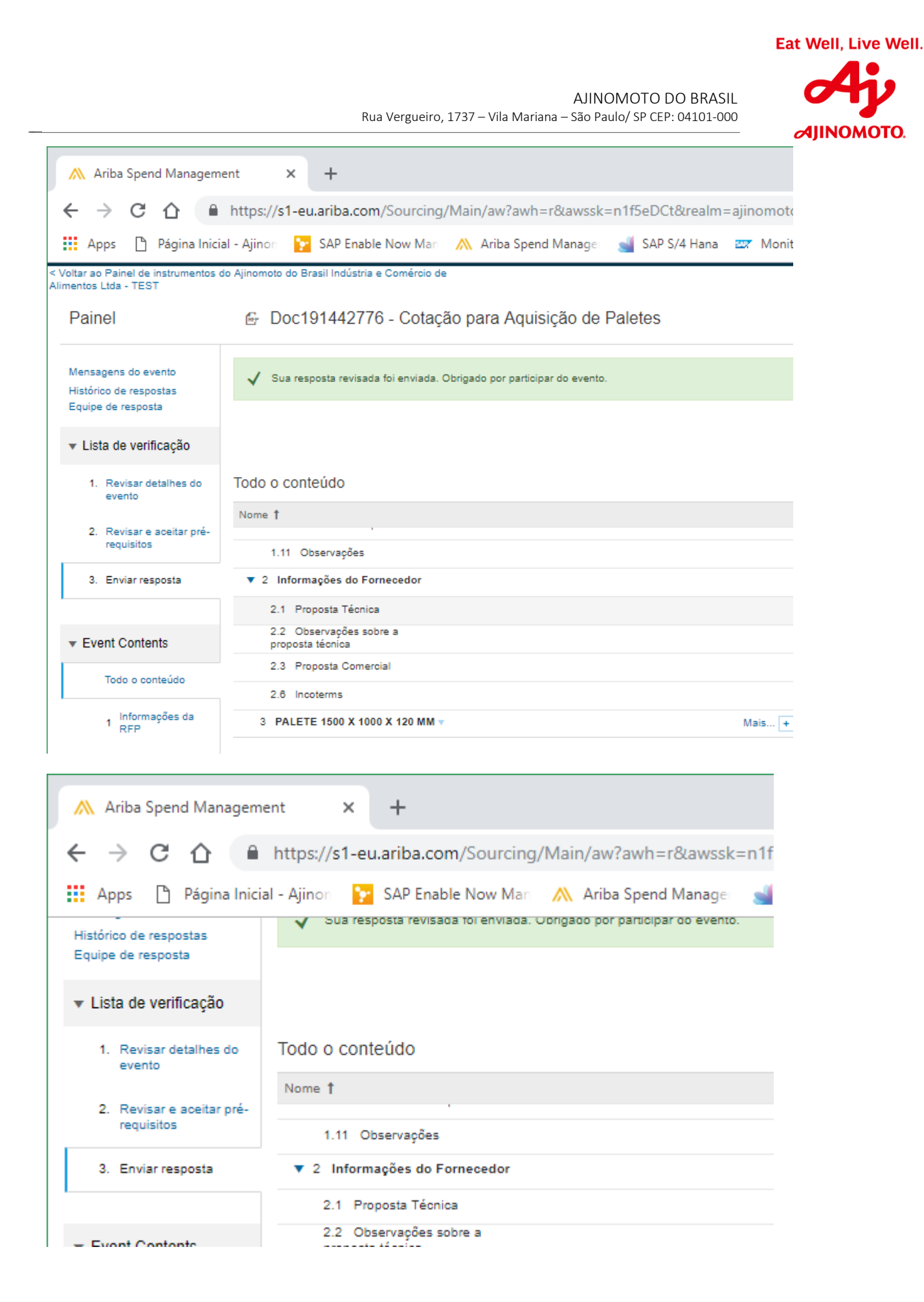

**AJINOMOTO**.

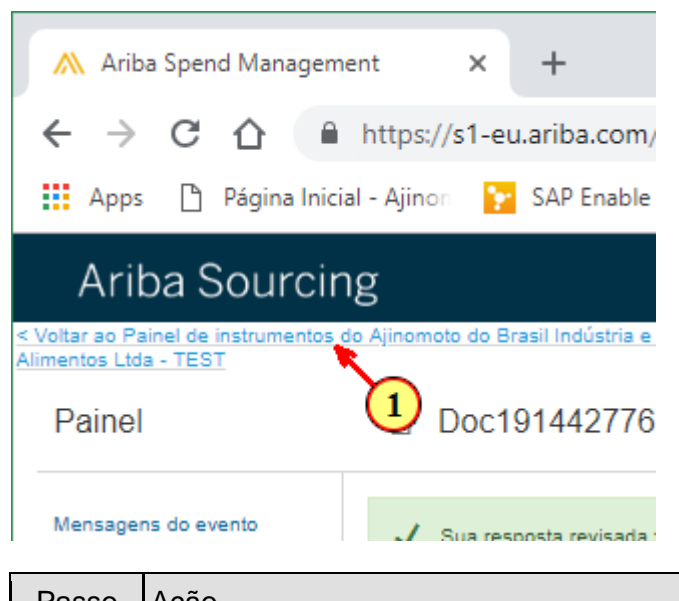

| Passo | Ação                                                                                                    |
|-------|----------------------------------------------------------------------------------------------------|
| (1)   | A sua resposta revisada foi enviada com sucesso, caso deseje, clique no botão indicado acima para voltar para a sua página inicial do Ariba Network. |

| 🗅 Ariba Sourcing 🗙             | +                                                                                     | -                                                                             |
|--------------------------------|---------------------------------------------------------------------------------------|-------------------------------------------------------------------------------|
| ← → C ☆ 🏻 https://ser          | ice.ariba.com/Sourcing.aw/128600005/aw?awh=r&awssk=UglvkT_P&dard=1                    | \$                                                                            |
| Apps 🎦 Página Inicial - Ajinon | 💈 SAP Enable Now Man 🛛 🔥 Ariba Spend Manage 🛛 🛁 SAP S/4 Hana 🛛 🟧 Monitor Fiscal - SAP | 🗧 🚾 Monitor Logístico - Si 🔤 🔤 Monitor CT-e - SAP S 🔤 😇 Biblioteca de Apps S/ |
| Ariba Sourcing                 | Modo de teste                                                                         | Configurações da empresa 🗸 André Renosto 🗸 Central de ajuda 🗄                 |
| 0                              |                                                                                       |                                                                               |
| MAIS                           |                                                                                       | 0                                                                             |

| Passo | Ação                                                                                 |
|-------|--------------------------------------------------------------------------------------|
| (1)   | Se desejar encerrar o seu acesso, clique sobre o seu nome e depois em "Desconectar". |

| 🗋 Ariba Sourcing | ×                  | +                       |                            |                 |                          |      |                                    |                         | -                  |
|------------------|--------------------|-------------------------|----------------------------|-----------------|--------------------------|------|------------------------------------|-------------------------|--------------------|
| ← → C ☆          | https://servi      | rice.ariba.com/Sourcing | g.aw/128600005/aw?awh      | =r&awssk=UglvkT | _P&dard=1                |      |                                    |                         |                    |
| 🚻 Apps 🗋 Página  | Inicial - Ajinon 🚦 | SAP Enable Now Man      | \Lambda Ariba Spend Manage | 🛁 SAP S/4 Hana  | 😅 Monitor Fiscal - SAP : | er M | onitor Logístico - S 🛛 😅 Monitor ( | CT-e - SAP S 🛛 😅 Bib    | lioteca de Apps S/ |
| Ariba Sc         | NURAINA            | Mod                     | lo de teste                |                 |                          |      | Configurações da empresa 🔻         | André Renosto 🔻         | Central de aiuc    |
|                  | burcing            |                         |                            |                 |                          |      |                                    | Desco                   |                    |
| MAIS             | ourcing            |                         |                            |                 |                          | •••  | g                                  | Descorectar<br>Minha co |                    |

#### 3º) Acessar a sua caixa de entrada de e-mails novamente

| ≓ S ₹                                                         | Caixa de entrada - andre_renos                                                                                                    |
|---------------------------------------------------------------|----------------------------------------------------------------------------------------------------|
| Arquivo Página Inicial E                                      | nviar/Receber Pasta Exibir Ajuda 🖓 Diga-me o que você deseja fazer                                                                                                    |
| Novo Novos<br>Email Itens •<br>Novo                           | Excluir Arquivar<br>ico * Excluir Arquivar<br>Excluir Arquivar<br>Excluir Arquivar<br>Excluir Arquivar<br>Excluir Arquivar<br>Besponder Responder Encaminhar<br>a Todos<br>Excluir Arquivar<br>Excluir Arquivar<br>Exc |
| ▲ Favoritos<br>Caixa de entrada 5                             | Pesquisar Caixa de Correio Atual     Caixa de Correio Atual                                                                                                    |
| Mensagens enviadas<br>Itens Excluídos 1                       | Todas     Não lidos     Por Data ▼     Mais recentes ↓       ▲ Hoje                                                                                                    |
| ▲ andre_renosto@br.ajin.                                      | André Luis Renosto<br>O evento Cotação para Aquisição de Paletes não es<br>Ajinomoto do Brasil Indú Na Pasta: Caixa de entrada                                                                                                    |
| <ul> <li>Rascunhos [1]</li> <li>Mensagens enviadas</li> </ul> | André Luis Renosto - Renosto Ltda.<br>A Resposta (Código=ID201751460) no evento Cotaç 11:54<br>Evento Doc191442776 Cotação para Aquisição de                                                                                                    |
|                                                               |                                                                                                    |

| Passo | Ação                                                                                                    |
|-------|----------------------------------------------------------------------------------------------------|
| (1)   | Quando o cronograma do evento de cotação for finalizado, você receberá um e-<br>mail informando que o evento não está mais recebendo propostas e está agora<br>em estado de "Seleção", ou seja, o comprador da Ajinomoto está avaliando as<br>propostas recebidas pelos participantes do processo de cotação. |
|       | Se desejar, clique duas vezes sobre a mensagem para visualizar mais detalhes sobre o evento.                                                                                                    |

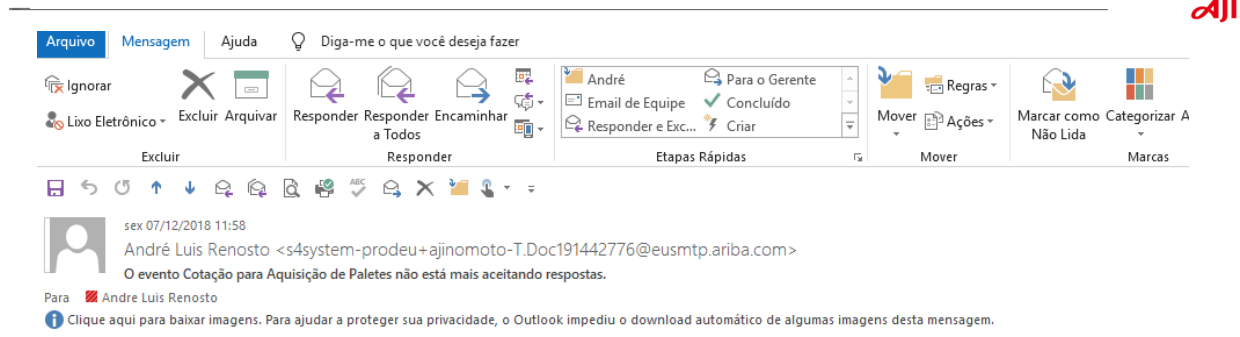

#### Ajinomoto do Brasil Indústria e Comércio de Alimentos Ltda - TEST

Obrigado por participar do evento da Ariba Doc191442776 Cotação para Aquisição de Paletes.

O evento Cotação para Aquisição de Paletes está agora em Seleção

pendente e não está mais aceitando respostas. Analisaremos as respostas e

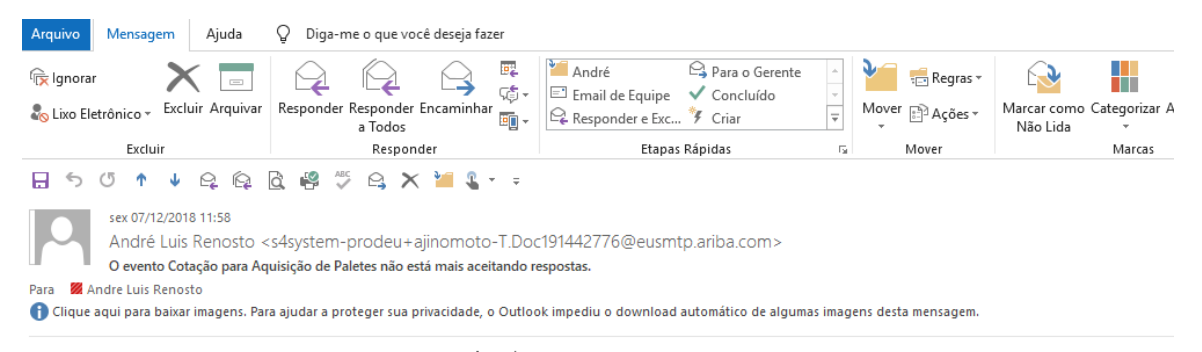

O evento Cotação para Aquisição de Paletes está agora em Seleção pendente e não está mais aceitando respostas. Analisaremos as respostas e o notificaremos sobre o resultado do evento.

Para obter detalhes sobre esse evento, visite o site da Ariba <u>Clique aqui</u> da Ajinomoto do Brasil Indústria e Comércio de Alimentos Ltda - TEST.

Se tiver alguma dúvida sobre o evento, entre em contato com André Luis Renosto pelo telefone (15) 3283-9058 ou pelo e-mail andre renosto@br.ajinomoto.com.

νοτο

AJINOMOTO DO BRASIL Rua Vergueiro, 1737 – Vila Mariana – São Paulo/ SP CEP: 04101-000

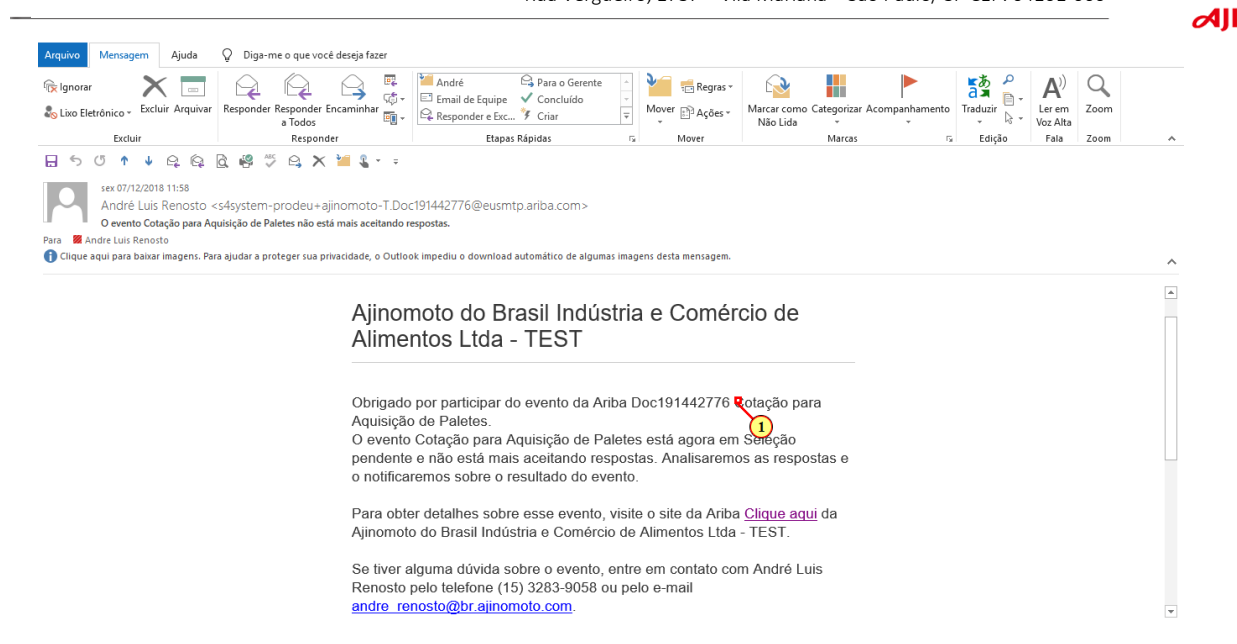

| <ul> <li>Caso queira visualizar detalhes sobre o evento, clique em "Clique aqui".</li> <li>(1) Após o comprador da Ajinomoto avaliar as cotações recebidas, ele entrará em contato com o fornecedor escolhido para tratar sobre os detalhes da</li> </ul> | Passo | Ação                                                                                                    |
|----------------------------------------------------------------------------------------------------|-------|----------------------------------------------------------------------------------------------------|
|                                                                                                    | (1)   | Caso queira visualizar detalhes sobre o evento, clique em " <b>Clique aqui</b> ".<br>Após o comprador da Ajinomoto avaliar as cotações recebidas, ele entrará em<br>contato com o fornecedor escolhido para tratar sobre os detalhes da |

Em caso de dúvidas, entrar em contato com a Central de Suporte do SAP Ariba pelo fone:

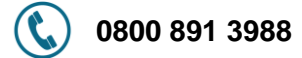

ou

Nos envie uma mensagem de e-mail através do seguinte endereço:

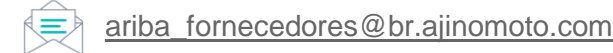

## Fim.